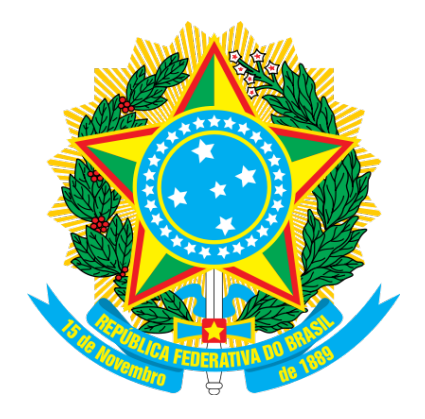

## MINISTÉRIO DO PLANEJAMENTO, ORÇAMENTO E GESTÃO SECRETARIA DE GESTÃO DEPARTAMENTO DE LOGÍSTICA

Gestão de Atas de Registro de Preço / SRP

Manual do Usuário

Versão 1 - 25/04/2016

Ministério do Planejamento Orçamento e Gestão Secretaria de Gestão Departamento de Logística

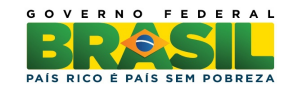

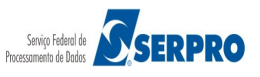

## Sumário

| 1. Introdução                  | 3  |
|--------------------------------|----|
| 2. Legislação                  | 3  |
| 3. Acessar o Sistema           | 3  |
| 4. Instruções de Navegação     | 9  |
| 5 Consultas                    | 10 |
| 5.1 Pesquisar Licitação        | 11 |
| 5.2 Pesquisar Aquisições       | 26 |
| 5.3 Pesquisar Fornecimento     | 33 |
| 6 Remanejar Quantidade do Item | 38 |
| 7 Manual do Usuário            | 44 |
| 8 Dúvidas                      | 44 |
| 9 Histórico de Versões         | 44 |

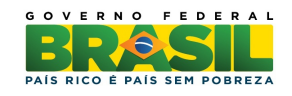

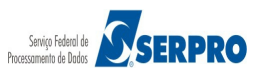

## 1 Introdução

Nas Atas de Registro de Preços, as quantidades previstas para os itens com preços registrados poderão ser remanejadas pelo órgão **Gerenciador** entre os órgãos **Participantes** do procedimento licitatório para registro de preços.

O remanejamento de itens, é realizado por meio do perfil "**GESTOR-ATA**", que se encontra no Senha-Rede. Este perfil está disponibilizado no CPF de todos os cadastradores parciais do Senha-Rede, do SIASG, para que esses possam atribui-lo aos servidores do seu órgão, responsáveis por tal procedimento, quando solicitado pela chefia imediata dos mesmos.

## 2 Legislação

### INSTRUÇÃO NORMATIVA Nº 6, DE 25 DE JULHO DE 2014

Dispõe sobre o remanejamento das quantidades previstas para os itens com preços registrados nas Atas de Registro de Preços.

**Art. 1º** Esta Instrução Normativa dispõe sobre o remanejamento das quantidades previstas para os itens com preços registrados nas Atas de Registro de Preços.

**Art. 2º** Nas Atas de Registro de Preços, as quantidades previstas para os itens com preços registrados poderão ser remanejadas pelo órgão gerenciador entre os órgãos participantes e não participantes do procedimento licitatório para registro de preços.

## **3 Acessar o Sistema**

Para acessar o sistema Gestão de Atas de Registro de Preço / SRP, acesse o site "www.comprasgovernamentais.gov.br", na sessão "Acesso aos Sistemas" clique em "Comprasnet – Siasg", conforme Figura1.

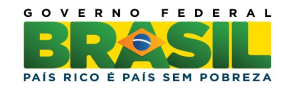

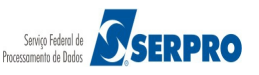

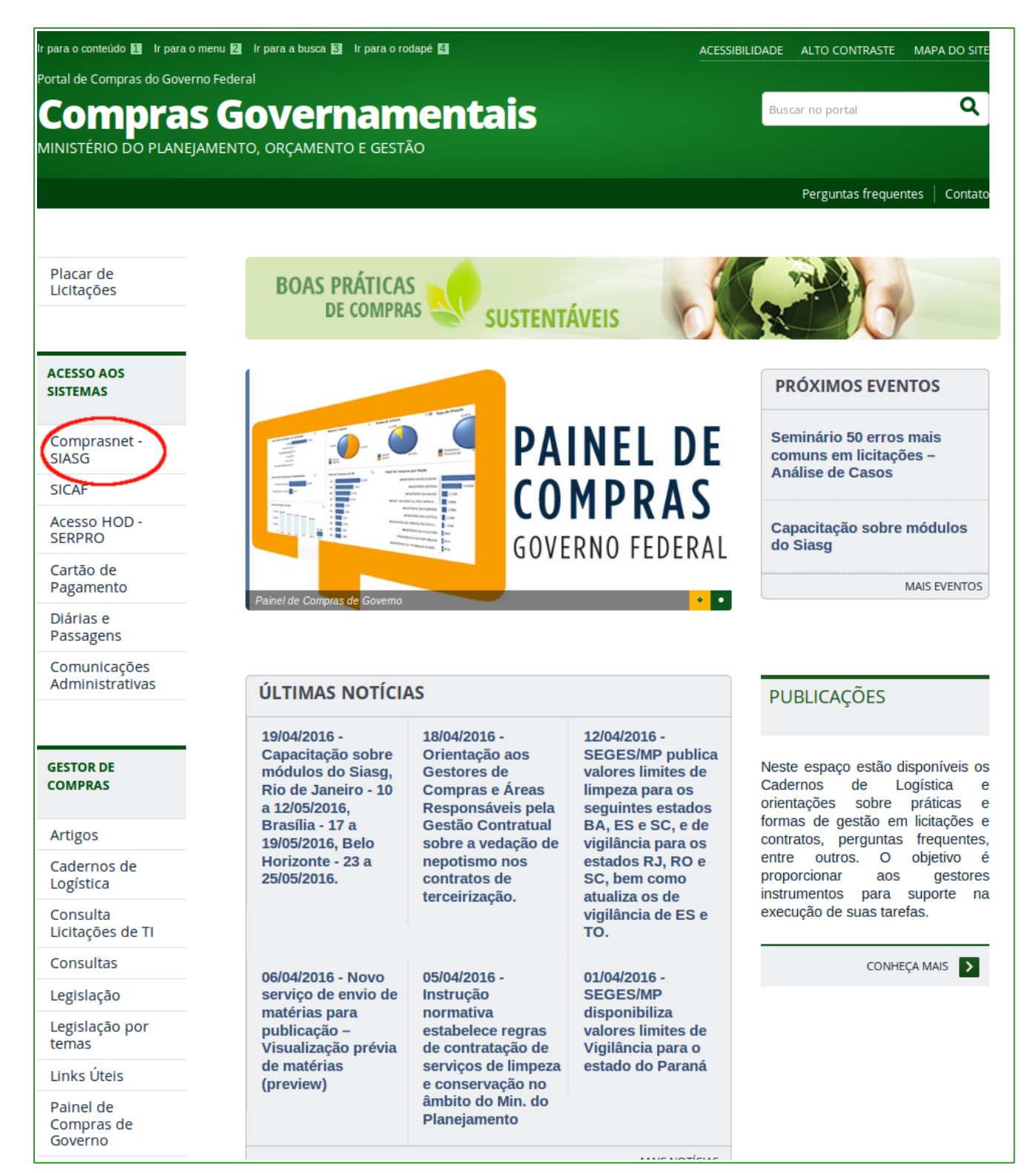

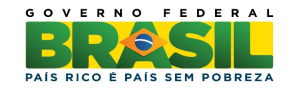

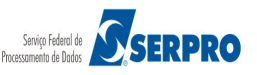

Após clicar em "**Comprasnet – SIASG**", o sistema exibirá<sup>1</sup> nova tela, clique em "**Produção**", conforme Figura 2

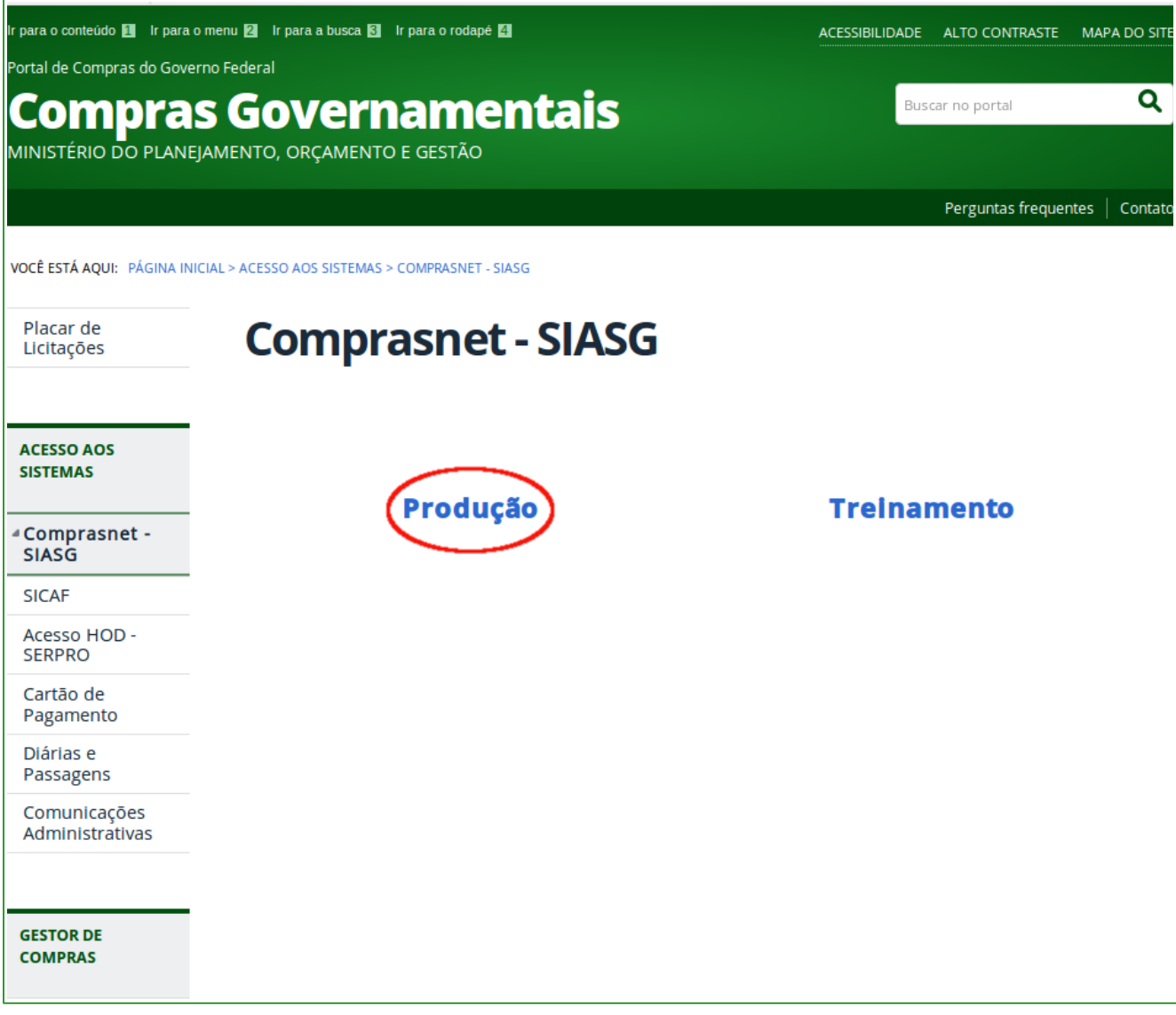

Figura2

Na sessão "Acesso Restrito", informe os seguintes campos:

- Perfil: Selecione Governo;
- Login: Informar o número do CPF;
- Senha: Informar a senha de acesso;
- **Ambiente**: Virá preenchido de acordo com o ambiente acessado. Conforme informado anteriormente.

1

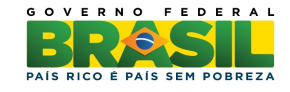

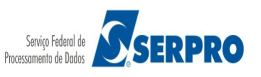

Conforme informado anteriormente, o procedimento deverá ser realizado por usuário da unidade gerenciadora. Após o preenchimento dos campos, clique no botão "**Acessar**". Conforme figura 3.

|                                                                                       | MINISTÉRIO DO F                          | PLANEJAMENTO ORÇAMENTO E GESTÃO                    |  |
|---------------------------------------------------------------------------------------|------------------------------------------|----------------------------------------------------|--|
| <b>Comprasnet</b><br>SIASG - SISTEMA INTEGRADO DE ADMINISTRAÇÃO<br>DE SERVIÇOS GERAIS | Perfil:<br>Login:<br>Senha:<br>Amblente: | Selecione Informe o Login Informe a Senha Produção |  |
|                                                                                       |                                          |                                                    |  |

Figura3

Em seguida, clique em "SERVIÇOS DO GOVERNO" / "SIASGNet" / "Gestão de Ata SRP", conforme Figura 4.

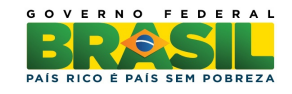

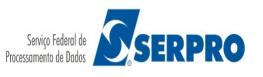

| Porta                                                                      | al de Compras do Governo Federa                                                                                                    | ai<br><b>t</b>                                                                                                |                                  | MINISTÉRIO DO PLANEJAMENTO<br>Brasilia, 20 de Abril de 2016                  |
|----------------------------------------------------------------------------|----------------------------------------------------------------------------------------------------|----------------------------------------------------------------------------------------------------|----------------------------------|------------------------------------------------------------------------------|
| MIN                                                                        | ISTÉRIO DO PLANEJAMENT                                                                                                    | TO ORÇAMENTO E GESTÃ                                                                                          | 0                                | DUVAL MARCIO REIS                                                            |
|                                                                            | Serviços do Governo                                                                                                    | Sair                                                                                                    |                                  | SIASG - Ambiente Produção                                                    |
| PLAC                                                                       | Troca de Senha                                                                                                    |                                                                                                    |                                  |                                                                              |
| Última /                                                                   | SIASGWeb                                                                                                    | •                                                                                                    |                                  | 312 Novas Licitações                                                         |
|                                                                            | SIASGNet                                                                                                    | Sessão Pública                                                                                                |                                  |                                                                              |
| ⊘AVIS                                                                      | RDC                                                                                                    | ▶ IRP                                                                                                    |                                  | - vertode aviens k                                                           |
| REAGEN                                                                     | Cotação Eletrônica                                                                                                    | Divulgação Compras                                                                                            |                                  |                                                                              |
| Informan                                                                   | Certificação Digital                                                                                                    | Gestão de Ata SRP                                                                                             |                                  | mente reagendados para 12/12/2014 nos mesmos horários inicialmente previstos |
| <ul> <li>IMPLAN<br/>Implanta</li> <li>Diagnôs</li> <li>Diagnôst</li> </ul> | TA <u>ÇÃO DA GESTÃO DE ATA E MAi</u><br>ção da Gestão de ATA e Margem de F<br><u>tico para a Área de Logística - 23/1</u><br>ico para a Área de Logística - Caro(a) | <b>RGEM DE PREFERÊNCIA - 31/10/2</b><br>Preferência<br><u>(0/2014</u><br>) Sr(a). Chefe de Administração ou d | <u>014</u><br>lo Setor Logistico | •                                                                            |
|                                                                            | Acesso à<br>Informação                                                                                                    |                                                                                                    |                                  |                                                                              |

Após clicar em "**Gestão de Ata SRP**" a conexão com o Módulo está estabelecida. Conforme Figura 5

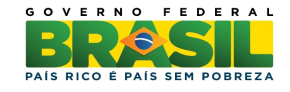

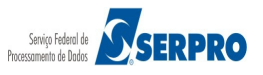

| Sistema Integrado de<br>Administração de<br>Serviços Gerais | ATA SRP               | Ministério do Planejamento, Orçamento e Gestão<br>SLT/ Secretária de Logística e<br>SLT/ Tecnologia da Informação |
|-------------------------------------------------------------|-----------------------|----------------------------------------------------------------------------------------------------|
|                                                             | Consultas Gestão Sair |                                                                                                    |
| Ambiente: PRODUÇÃO                                          | ATA-SRP               | 20/04/2016 17:01:10                                                                                               |
|                                                             |                       |                                                                                                    |
|                                                             |                       |                                                                                                    |
|                                                             |                       |                                                                                                    |
|                                                             |                       |                                                                                                    |
|                                                             |                       |                                                                                                    |
|                                                             |                       |                                                                                                    |
|                                                             |                       |                                                                                                    |
|                                                             |                       |                                                                                                    |
|                                                             |                       |                                                                                                    |
|                                                             |                       |                                                                                                    |
|                                                             |                       |                                                                                                    |
|                                                             |                       |                                                                                                    |
|                                                             |                       |                                                                                                    |
|                                                             |                       |                                                                                                    |
|                                                             |                       |                                                                                                    |
|                                                             |                       |                                                                                                    |
|                                                             |                       |                                                                                                    |
|                                                             |                       |                                                                                                    |
|                                                             |                       |                                                                                                    |
|                                                             |                       |                                                                                                    |
|                                                             | Solução 🖉 SERPRO      |                                                                                                    |

## 4 Instruções de Navegação

Inicialmente você conhecerá como navegar e como reconhecer os elementos da interface do Módulo Gestão de Ata SRP.

A tela apresentada exibe as seguintes abas:

### Aba Consultas:

- Pesquisar Licitação
- Pesquisar Aquisições
- Pesquisar Fornecimento

### Aba Gestão:

• Remanejar Quantidades de Item SRP.

• Aba Sair Conforme Figura 6

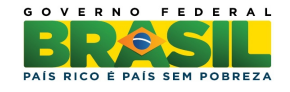

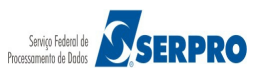

| SIASG<br>Sistema Integrado de<br>Administração de<br>Serviços Gerais | ĽA                                                       | TA SRP                                           | Ministério do Planejamento, Orçamento e Gestão<br>SL 77 Secretária de Logística e<br>Tecnologia da Informação |
|----------------------------------------------------------------------|----------------------------------------------------------|--------------------------------------------------|----------------------------------------------------------------------------------------------------|
| Ambiente: <u>PRODUÇÃO</u>                                            | Consultas<br>Pesquisar Licitação<br>Pesquisar Aquisições | Gestão Sair<br>Remanejar Quantidades de Item SRP | 20/04/2016 17:05:25                                                                                           |
|                                                                      | Pesquisar Fornecimento                                   | •                                                |                                                                                                    |
|                                                                      |                                                          |                                                  |                                                                                                    |
|                                                                      |                                                          |                                                  |                                                                                                    |
|                                                                      |                                                          |                                                  |                                                                                                    |
|                                                                      |                                                          |                                                  |                                                                                                    |
|                                                                      |                                                          |                                                  |                                                                                                    |
|                                                                      |                                                          |                                                  |                                                                                                    |
|                                                                      |                                                          |                                                  |                                                                                                    |
|                                                                      | !                                                        | Solução 🖉 SERPRO                                 |                                                                                                    |

Figura6

## **5** Consultas

As consultas podem ser realizadas através do Acesso Livre ou SIASGNet.

## •Consulta através do Acesso Livre:

- <u>www.comprasgovernamentais.gov.br;</u>
- Gestor de Compras;
- Consultas;
- Gestão de Atas de Registro de Preço/SRP;
- ATA-SRP

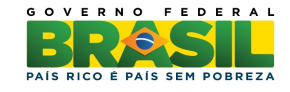

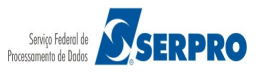

## Consulta através do SIASGNet:

Após logar no sistema com "Login" e "Senha", clique em "SERVIÇOS DO GOVERNO" / "SIASGNet" / "Gestão de Ata SRP" / "Consultas", conforme Figura 7.

| Sistema Integrado de<br>Administração de<br>Serviços Gerais | ATA                                            | SRP         | Ministério do Planejamento, Orçamento e Gestão<br>SLTI Secretaria de Logistica e<br>Tecnologia da Informação |
|-------------------------------------------------------------|------------------------------------------------|-------------|----------------------------------------------------------------------------------------------------|
| Ambiente: PPODI/CÃO                                         | Consultas<br>Pesquisar Licitação               | Gestão Sair | 20/04/2016 17:10:20                                                                                          |
| Ambiente: PRODUCAU                                          | Pesquisar Aquisições<br>Pesquisar Fornecimento |             | 20/04/2010 17:15:50                                                                                          |
|                                                             |                                                |             |                                                                                                    |
|                                                             |                                                |             |                                                                                                    |
|                                                             |                                                |             |                                                                                                    |
|                                                             |                                                |             |                                                                                                    |
|                                                             |                                                |             |                                                                                                    |
|                                                             |                                                |             |                                                                                                    |
|                                                             |                                                |             |                                                                                                    |
|                                                             |                                                |             |                                                                                                    |
|                                                             |                                                |             |                                                                                                    |
|                                                             |                                                |             |                                                                                                    |
|                                                             |                                                |             |                                                                                                    |
|                                                             |                                                |             |                                                                                                    |
|                                                             |                                                |             |                                                                                                    |
|                                                             | Solução 🍠                                      | SERPRO      |                                                                                                    |

Figura7

## 5.1 Pesquisar Licitação

Esta consulta permite pesquisar todas as licitações na modalidade Pregão e Concorrência realizadas sob a forma de Registros de Preços. Essa pesquisa busca os dados informados no **Divulgação de Compras**, **SISRP** e no **SISME (Empenho)**, porém somente após todos os itens estarem na situação de Informado ou Cancelado é que os dados serão exibidos na pesquisa.

Para pesquisar uma licitação, estando na aba "**Consultas**", clique na funcionalidade "**Pesquisar Licitação**", conforme Figura 8.

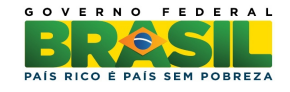

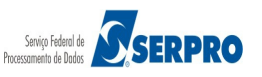

| SIASG<br>SIASG<br>Serviços Gerais | ATA                                         | SRP         | Ministério do Planejamento, Orçamento e Gestão<br>SLTI Secretaria de Logistica e<br>Tecnologia da Informação |
|-----------------------------------|---------------------------------------------|-------------|----------------------------------------------------------------------------------------------------|
|                                   | Consultas                                   | Gestão Sair |                                                                                                    |
| Ambiente: PRODUÇÃO                | Pesquisar Licitação<br>Pesquisar Aquisições | RP          | 22/04/2016 09:00:04                                                                                          |
|                                   | Pesquisar Fornecimento                      |             |                                                                                                    |
|                                   |                                             |             |                                                                                                    |
|                                   |                                             |             |                                                                                                    |
|                                   |                                             |             |                                                                                                    |
|                                   |                                             |             |                                                                                                    |
|                                   |                                             |             |                                                                                                    |
|                                   |                                             |             |                                                                                                    |
|                                   |                                             |             |                                                                                                    |
|                                   |                                             |             |                                                                                                    |
|                                   |                                             |             |                                                                                                    |
|                                   |                                             |             |                                                                                                    |
|                                   |                                             |             |                                                                                                    |
|                                   |                                             |             |                                                                                                    |
|                                   |                                             |             |                                                                                                    |
|                                   |                                             |             |                                                                                                    |
|                                   | Solução 🍠                                   | SERPRO      |                                                                                                    |

O módulo Gestão de Atas de Registro de Preço - SRP apresentará os campos para preenchimento, sendo que os campos assinalados com asterisco (\*) são de preenchimento obrigatório.

Segue abaixo os procedimentos a serem realizados nos campos:

- Nº da UASG Gerenciadora: Informe o número da UASG gerenciadora e clique na lupa para que o nome da UASG seja preenchido no campo "Nome da UASG Gerenciadora". Caso não saiba o número da UASG, será obrigatório o preenchimento do campo "Nome da UASG Gerenciadora".
- Nome da Uasg Gerenciadora: Clique na "Lupa", selecione o órgão e clique no botão "Pesquisar". No campo "Ação" clique no link "Selecione" da UASG de interesse. Após este procedimento, o sistema automaticamente preencherá os campos: "Nº da UASG Gerenciadora" e "Nome da UASG Gerenciadora".

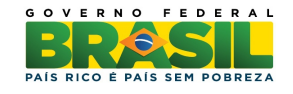

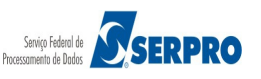

- Nº da Licitação: Informe o número da licitação. Este campo não é de preenchimento obrigatório.
- Ano da Licitação: Informe o ano da licitação. Este campo não é de preenchimento obrigatório.
- Modalidade da Licitação: Selecione "Concorrência" e/ou "Pregão". Este campo não é de preenchimento obrigatório.
- Considerar apenas as licitações anuladas / revogadas: Selecione este campo se necessário.

Após o preenchimento dos campos, clique no botão "Pesquisar", conforme Figura 9.

| Sistema Integrado de<br>Administração de<br>Serviços Gerais | ata Srp                                         | Ministério do Planejamento, Orçamento e Gestão<br>SL T/ Secretária de Logística e<br>Tecnologia da Informação |
|-------------------------------------------------------------|-------------------------------------------------|----------------------------------------------------------------------------------------------------|
|                                                             | Consultas Gestão Sair                           |                                                                                                    |
| Ambiente: PRODUÇÃO                                          | Pesquisar Licitação SRP                         | 22/04/2016 09:07:05                                                                                           |
| * Nº da UASG Gerenciadora * Nome da UASG Gerenciado<br>     | ra                                              |                                                                                                    |
| Modalidade de Licitação Cor<br>Concorrência<br>Pregão       | siderar apenas as licitações anuladas/revogadas |                                                                                                    |
| Pesquisar                                                   | ( * ) Campo de preenchimento obrigatório.       |                                                                                                    |
|                                                             |                                                 |                                                                                                    |
|                                                             |                                                 |                                                                                                    |
|                                                             |                                                 |                                                                                                    |
|                                                             |                                                 |                                                                                                    |
|                                                             |                                                 |                                                                                                    |
|                                                             | Salução 🖉 SERPRO                                |                                                                                                    |

Figura 9

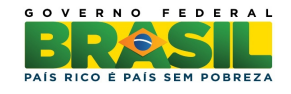

![](_page_11_Picture_9.jpeg)

Será disponibilizada as licitações que atendem aos requisitos realizados na pesquisa, com os seguintes campos: UASG Licitação, Modalidde de Licitação, Nº da Licitação, Objeto, Situação Atual da Licitação. Para saber mais detalhes da licitação, no campo Ação clique no link "Selecione" da licitação desejada, conforme Figura 10.

| SIAS                                                                                                    | SIASG<br>Ministério do Planejamento, Orçamento e Gestão<br>Administração de<br>Serviços Gerais                                                                                                    |            |                                                                                                    |                                                          |           |  |  |  |  |
|----------------------------------------------------------------------------------------------------|----------------------------------------------------------------------------------------------------|------------|----------------------------------------------------------------------------------------------------|----------------------------------------------------------|-----------|--|--|--|--|
| Ambiente: PRODU                                                                                                    | Ambiente:         PRODUÇÃO         Pesquisar Licitação SRP         22/04/2016 09:26:01                                                                                                    |            |                                                                                                    |                                                          |           |  |  |  |  |
| <ul> <li>Nº da UASG</li> <li>160429</li> <li>Nº da Licitação</li> <li>Modalidade de</li> <li>Concorrêm</li> <li>Pregão</li> </ul>                                                                                                    | Nº da UASG Gerenciadora     Nome da UASG Gerenciadora     160429      13 COMPANHIA DE COMUNICACOES     Nº da Licitação     /     Modalidade de Licitação     Considerar apenas as licitações anuladas/revogadas     Ococorrência     Pregão |            |                                                                                                    |                                                          |           |  |  |  |  |
| UASG                                                                                                    | Modalidade de                                                                                                    | Nº da      |                                                                                                    |                                                          |           |  |  |  |  |
| Licitação                                                                                                    | Licitação                                                                                                    | Licitação  | Objeto                                                                                                  | Situação Atual da Licitação                              | Ação      |  |  |  |  |
| 160429                                                                                                    | Pregão Eletrônico                                                                                                    | 00001/2010 | Eventual aquisiçãode material de expediente e higiene e limpeza.                                        | Licitação Publicada/Divulgada                            | Selecione |  |  |  |  |
| 160429                                                                                                    | Pregão Eletrônico                                                                                                    | 00002/2010 | Aquisição de gene-ros alimenticios.                                                                     | Licitação Publicada/Divulgada                            | Selecione |  |  |  |  |
| 160429                                                                                                    | Pregão Eletrônico                                                                                                    | 00003/2011 | Aquisição de mate-rial para manutenção de bens<br>imóveis/instalaçãomaterial elétrico e eletrônico, mat | Licitação Publicada/Divulgada                            | Selecione |  |  |  |  |
| 160429                                                                                                    | Pregão Eletrônico                                                                                                    | 00004/2011 | Aquisição de mate-rial para manutenção de veículos.                                                     | Licitação Publicada/Divulgada                            | Selecione |  |  |  |  |
| 160429                                                                                                    | Pregão Eletrônico                                                                                                    | 00005/2011 | Prestação de serviço para manutenção de bens imóveis.                                                   | Licitação Publicada/Divulgada                            | Selecione |  |  |  |  |
| 160429                                                                                                    | Pregão Eletrônico                                                                                                    | 00006/2011 | Aquisição de gêneros alimentícios e gás engarrafado.                                                    | Licitação Publicada/Divulgada                            | Selecione |  |  |  |  |
| 160429                                                                                                    | Pregão Eletrônico                                                                                                    | 00007/2011 | Aquisição de material para manutenção de bens imóveis/instalações,<br>material elétrico e eletrônico, m | Licitação Publicada/Divulgada                            | Selecione |  |  |  |  |
| 160429                                                                                                    | Pregão Eletrônico                                                                                                    | 00001/2012 | Aquisição de material para manutenção de bens imóveis/instalações,<br>material permanente (mobiliário e | Licitação Publicada/Divulgada                            | Selecione |  |  |  |  |
| 160429                                                                                                    | Pregão Eletrônico                                                                                                    | 00002/2012 | Prestação de serviços para manutenção e conservação de bens<br>imoveis, manutenção e conservação de máq | Licitação Publicada/Divulgada                            | Selecione |  |  |  |  |
| 160429                                                                                                    | Pregão Eletrônico                                                                                                    | 00005/2012 | A presente licitação, na modalidade PREGÃO, na forma ELETRÔNICA,<br>do tipo menor preço para REGISTRO D | Licitação Publicada/Divulgada                            | Selecione |  |  |  |  |
| 160429                                                                                                    | Pregão Eletrônico                                                                                                    | 00007/2012 | Aquisição de gêneros alimentícios e gás engarrafado.                                                    | Licitação Publicada/Divulgada                            | Selecione |  |  |  |  |
| 160429                                                                                                    | Pregão Eletrônico                                                                                                    | 00001/2013 | Aquisição de material para manutenção de veículos.                                                      | Licitação Publicada/Divulgada                            | Selecione |  |  |  |  |
| 160429                                                                                                    | Pregão Eletrônico                                                                                                    | 00002/2013 | Aquisição de material de expediente, higiene e limpeza e<br>processamento de dados.                     | Licitação com Evento de Alteração<br>Publicada/Divulgada | Selecione |  |  |  |  |
| 160429                                                                                                    | Pregão Eletrônico                                                                                                    | 00003/2013 | O objeto deste pregão é o registro de preços para eventual<br>fornecimento de MATERIAL PERMANENTE em pr | Licitação Publicada/Divulgada                            | Selecione |  |  |  |  |
| 160429                                                                                                    | Pregão Eletrônico                                                                                                    | 00004/2013 | Aquisição de carga e gás liquefeito de petróleo engarrafado                                             | Licitação Publicada/Divulgada                            | Selecione |  |  |  |  |
| 160429                                                                                                    | Pregão Eletrônico                                                                                                    | 00003/2015 | Aquisição de material de construção em proveito desta UG.                                               | Licitação Publicada/Divulgada                            | Selecione |  |  |  |  |
| 160429                                                                                                    | Pregão Eletrônico                                                                                                    | 00004/2015 | Aquisição eventual de material elétrico e hidráulico em proveito desta<br>UG.                           | Licitação Publicada/Divulgada                            | Selecione |  |  |  |  |
| 160429                                                                                                    | Pregão Eletrônico                                                                                                    | 22014/2015 | A aquisição de material de expediente, Higiene e Limpeza e de<br>processamento de dados.                |                                                          |           |  |  |  |  |
| 160429                                                                                                    | Pregão Eletrônico                                                                                                    | 00001/2016 | Aquisição eventual de material de higiene e limpeza em proveito da<br>13º Companhia de Comunicações Mec | Licitação Publicada/Divulgada                            | Selecione |  |  |  |  |
| 19 registros encontrados, exibindo todos os registros. (*) Campo de preenchimento obrigatório.  selução grane de contente do contente do c |                                                                                                    |            |                                                                                                    |                                                          |           |  |  |  |  |

Figura 10

Sistema apresentará os dados da licitação (Modalidade, Número, Número da IRP,

Número do Processo, Forma de Realização e Objeto).

Na seção "Filtro" será possível pesquisar um determinado Item.

Será apresentado também a relação dos itens com os seguintes dados: Número do

![](_page_12_Picture_8.jpeg)

![](_page_12_Picture_9.jpeg)

# Item, Tipo do Item, Descrição do Item, Situação do Item na Licitação, Quantidade do Item, Unidade de Fornecimento.

Para saber mais detalhes do item, no campo **Ação** clique no link "**Selecione**", conforme Figura 11.

| SIAS                                                                                                    | Sistema In<br>Administra<br>Serviços (                    | ntegrado de<br>ação de<br>Serais          | ta Srp                        |              | Ministério do Planejamento, Orça | mento e Gestão<br>1 de Logística e<br>a da Informação |  |
|----------------------------------------------------------------------------------------------------|-----------------------------------------------------------|-------------------------------------------|-------------------------------|--------------|----------------------------------|-------------------------------------------------------|--|
| Ambiente: BDOD                                                                                           | Consultas Gestão Sair                                     |                                           |                               |              |                                  |                                                       |  |
| Ambiente: PROD                                                                                           | Ambiente: PRODUÇAO Pesquisar item SRP 22/04/2016 09:44:12 |                                           |                               |              |                                  |                                                       |  |
| Órgão     UASG Gerenciadora       52121 - COMANDO DO EXERCITO     160429 - 13 COMPANHIA DE COMUNICACOES, |                                                           |                                           |                               |              |                                  |                                                       |  |
| Modalidade d                                                                                             | e Licitação                                               | № da Licitação Nº da IRP                  | № do Processo                 | 1            | Forma de Realização              | Qtde de                                               |  |
| Pregão Eletró                                                                                            | ònico                                                     | 00001/2010                                | 64387000025203                | .089         | Eletrônica                       | 122                                                   |  |
| Objeto                                                                                                   |                                                           |                                           |                               |              |                                  |                                                       |  |
| Eventual aqu                                                                                             | isiçãode materi                                           | al de expediente e higiene e limpeza.     |                               |              |                                  |                                                       |  |
| Nº do Item                                                                                               |                                                           | Descrição do Item                         |                               |              |                                  |                                                       |  |
|                                                                                                    |                                                           |                                           |                               |              |                                  |                                                       |  |
| Pesquisar                                                                                                | Limpar                                                    |                                           |                               |              |                                  |                                                       |  |
|                                                                                                    |                                                           |                                           |                               |              |                                  |                                                       |  |
| Nº do Item                                                                                               | Tipo do Item                                              | Descrição do Item                         | Situação do Item na Licitação | Qtde do Item | Unidade de Fornecimento          | Ação                                                  |  |
| 1                                                                                                    | Material                                                  | 223907 - ALFINETE COSTURA                 | •                             | 20           | CAIXA 50,00 G                    | Selecione                                             |  |
| 2                                                                                                    | Material                                                  | 203356 - ALFINETE MAPA                    | -                             | 50           | CAIXA 50,00 UN                   | Selecione                                             |  |
| 3                                                                                                    | Material                                                  | 203286 - ALMOFADA CARIMBO                 | -                             | 30           | UNIDADE                          | Selecione                                             |  |
| 4                                                                                                    | Material                                                  | 203490 - BANDEJA DOCUMENTOS               | -                             | 50           | UNIDADE                          | Selecione                                             |  |
| 5                                                                                                    | Material                                                  | 228341 - BORRACHA APAGADORA ESCRITA       | -                             | 100          | UNIDADE                          | Selecione                                             |  |
| 6                                                                                                    | Material                                                  | 338598 - CAIXA ARQUIVO                    | -                             | 100          | UNIDADE                          | Selecione                                             |  |
| 7                                                                                                    | Material                                                  | 150717 - CALCULADORA ELETRÔNICA           | •                             | 30           | UND                              | Selecione                                             |  |
| 8                                                                                                    | Material                                                  | 317117 - CANETA ESFEROGRÁFICA             | -                             | 40           | CAIXA 25,00 UN                   | Selecione                                             |  |
| 9                                                                                                    | Material                                                  | 317121 - CANETA ESFEROGRÁFICA             | -                             | 40           | CAIXA 25,00 UN                   | Selecione                                             |  |
| 10                                                                                                    | Material                                                  | 300527 - CANETA MARCA-TEXTO               | -                             | 40           | CAIXA 12,00 UN                   | Selecione                                             |  |
| 11                                                                                                    | Material                                                  | 278728 - CAPA ENCADERNAÇÃO                | -                             | 10           | PACOTE 100,00 UN                 | Selecione                                             |  |
| 12                                                                                                    | Material                                                  | 278731 - CAPA ENCADERNAÇÃO                | -                             | 10           | PACOTE 100,00 UN                 | Selecione                                             |  |
| 13                                                                                                    | Material                                                  | 227683 - PAPEL CARTOLINA                  | -                             | 120          | UNIDADE                          | Selecione                                             |  |
| 14                                                                                                    | Material                                                  | 227684 - PAPEL CARTOLINA                  | -                             | 120          | UNIDADE                          | Selecione                                             |  |
| 15                                                                                                    | Material                                                  | 234102 - CARTOLINA                        | -                             | 120          | UNIDADE                          | Selecione                                             |  |
| 16                                                                                                    | Material                                                  | 233847 - PINCEL QUADRO BRANCO / MAGNÉTICO | -                             | 100          | UNIDADE                          | Selecione                                             |  |
| 17                                                                                                    | Material                                                  | 294703 - PINCEL ATÔMICO                   | -                             | 100          | UNIDADE                          | Selecione                                             |  |
| 18                                                                                                    | Material                                                  | 294705 - PINCEL ATÔMICO                   | -                             | 100          | UNIDADE                          | Selecione                                             |  |
| 19                                                                                                    | Material                                                  | 335523 - CARTUCHO TONER IMPRESSORA HP     | -                             | 30           | UNIDADE                          | Selecione                                             |  |
| 20                                                                                                    | Material                                                  | 335524 - CARTUCHO TONER IMPRESSORA HP     | -                             | 30           | UNIDADE                          | Selecione                                             |  |
| 122 registros encontrados, exibindo do 1º ao 20º. 🗐 🗍 1, 2, 3, 4, 5, 6, 7 🕨                              |                                                           |                                           |                               |              |                                  |                                                       |  |
|                                                                                                    | Nova Consulta                                             |                                           |                               |              |                                  |                                                       |  |
| Salução 🖉 SERPRO                                                                                         |                                                           |                                           |                               |              |                                  |                                                       |  |

### Figura 11

Sistema apresenta os dados da Licitação. Na seção "**Item**", além das informações sobre o "**Número do Item**", "**Tipo do Item**", "**Item**" e "**Descrição Detalhada**", sistema apresenta os seguintes campos:

• Campo Quantidade do Item: Quantidade do item;

![](_page_13_Picture_7.jpeg)

![](_page_13_Picture_8.jpeg)

- Campo Unidade de Fornecimento: Unidade de fornecimento do item;
- Campo **Quantidade Homologada**: Quantidade homologada;
- Campo **Quantidade Contratada (Gerenciadora + Participante)**: Quantidade total contratada (contrato) da gerenciadora e participante(s);
- Campo Quantidade Empenhada (Gerenciadora + Participante): Quantidade total empenhada da gerenciadora e participante(s);
- Campo Saldo Disponível para Contratação (Quantidade): Quantidade disponível para realizar contrato pela gerenciadora e participante(s);
- Campo Saldo Disponível p/ Empenho (Quantidade): Quantidade disponível para realizar empenho pela gerenciadora e participante(s);
- Campo Quantidade Máxima para Adesões: Quantidade máxima para os órgãos caroneiros realizarem adesões;
- Campo Quantidade Contratada (Adesões): Quantidade que os órgãos caroneiros contrataram;
- Campo Quantidade Empenhada (Adesões): Quantidade que os órgãos caroneiros empenharam;
- Campo Quantidade Utilizada (Adesões): Corresponde à soma dos maiores valores entre Quantidade Contratada e Quantidade Empenhada das UASG caronas;
- Campo Saldo Disponível para Novas Adesões (Quantidade) = Quantidade Máxima para Adesões - Quantidade Utilizadas;
- Campo Data da Assinatura: Data da assinatura da ata;
- Campo Vigência: Período de vigência da ata.
   Conforme Figura 12

![](_page_14_Picture_14.jpeg)

![](_page_14_Picture_15.jpeg)

| SIASG<br>SIASG<br>Net Sistema Int<br>Administra<br>Serviços G | egrado de<br>ção de<br>erais                           | ATA                                                               | SRP                              |                                                    | Ministe     | ério do Planejamento, O<br>SLT/ Secreta<br>Tecnolo               | rçamento e Gestão<br>ária de Logística e<br>ogia da Informação |
|---------------------------------------------------------------|--------------------------------------------------------|-------------------------------------------------------------------|----------------------------------|----------------------------------------------------|-------------|------------------------------------------------------------------|----------------------------------------------------------------|
| Ambiente: PRODUÇÃO                                            |                                                        | Visualizar It                                                     | tem SRP                          |                                                    |             | 22                                                               | 2/04/2016 10:14:15                                             |
| Órgão                                                         | ITO                                                    | U                                                                 | ASG Gerenciado                   |                                                    |             |                                                                  |                                                                |
| Modalidade de Licitação                                       | № da Licitação                                         | Nº da IRP                                                         | Nº do F                          | Processo                                           | Forma de    | e Realização                                                     | Qtde de<br>Itens                                               |
| Objeto<br>Eventual aguisicãode materia                        | l de expediente e higiene e limpeza.                   |                                                                   | 643670                           | 00022201089                                        | Electonic   | La                                                               | 122                                                            |
|                                                               |                                                        |                                                                   |                                  |                                                    |             |                                                                  |                                                                |
| –ltem –                                                       | Tipo do Item Item                                      |                                                                   |                                  |                                                    |             |                                                                  |                                                                |
| 1<br>Descrição Detalhada                                      | Material 223907 - AL                                   | FINETE COSTURA                                                    |                                  |                                                    |             |                                                                  |                                                                |
| ALFINETE COSTURA, MATERIA                                     | AL CABEÇA LATÃO, TRATAMENTO SUF                        | PERFICIAL CORPO LATÃO                                             | D NIQUELADO, TA                  | AMANHO № 24                                        |             |                                                                  |                                                                |
| Quantidade do Item                                            | Unidade de Fornecimento<br>CAIXA 50,00 G               |                                                                   |                                  |                                                    |             |                                                                  |                                                                |
| Quantidade Homologada                                         | Quantidade Contratada<br>(Gerenciadora + Participante) | Quantidade Empeni<br>(Gerenciadora + Pa<br>4<br>Ouantidade Empeni | hada s<br>articipante) (<br>hada | Saldo Disponível par<br>Contratação (Quantio<br>20 | a<br>dade)  | Saldo Disp. p/ Empe<br>(Quantidade)<br>16<br>Saldo Disponível pa | nho<br>ra Novas                                                |
| Adesões<br>100<br>Data da Assinatura<br>25/10/2010            | (Adesões)<br>0<br>Vigência<br>08/11/2010 a 07/11/2011  | (Adesões)                                                         | (                                | 20                                                 | (Adesoes)   | Adesões (Quantidad                                               | le)                                                            |
| [-] Locais de Entrega                                         | Município/UF para                                      | Entrega                                                           |                                  |                                                    |             | Quantidade                                                       |                                                                |
| São Gabriel/RS                                                |                                                        |                                                                   |                                  |                                                    |             | 20                                                               |                                                                |
| Fornecedores                                                  |                                                        |                                                                   |                                  |                                                    |             |                                                                  |                                                                |
| Classificação CPF/CNPJ                                        | Nome/Ra<br>125.249/0001-59 PRESTES                     | azão Social<br>5 COMERCIO DE MATERI/                              | AIS PARA ESCRIT                  | orio ltda                                          |             |                                                                  |                                                                |
| UASGs                                                         |                                                        |                                                                   |                                  |                                                    |             |                                                                  |                                                                |
| [+]<br>UASG<br>160429 - 13 COMPANHIA DE                       | COMUNICACOES/RS                                        |                                                                   |                                  |                                                    | Tipo<br>Ger | enciadora                                                        |                                                                |
| [+]<br>UASG<br>160358 - 6 REGIMENTO DE C                      | AVALARIA BLINDADO/RS                                   |                                                                   |                                  |                                                    | Tipo        | ona                                                              |                                                                |
| Pesquisar Item SRP Nova Consulta                              |                                                        |                                                                   |                                  |                                                    |             |                                                                  |                                                                |
|                                                               |                                                        | Salução 🍠 sei                                                     | RPRO                             |                                                    |             |                                                                  |                                                                |

![](_page_15_Picture_3.jpeg)

![](_page_15_Picture_4.jpeg)

Ainda na seção "**Item**", clique na aba "**Local de Entrega**" para visualizar o(s) local(is) de entrega para o órgão gerenciador e o(s) orgão(s) participante(s), conforme Figura 13

| Sistema Integrado de<br>Administração de<br>Serviços Gerais                       |                                       | ATA S                                                  | RP                         |                                             | Min                         | istério do Planejamento, d<br>SLTI Secre      | Drçamento e Gestão<br>tária de Logistica e<br>logia da Informação |
|-----------------------------------------------------------------------------------|---------------------------------------|--------------------------------------------------------|----------------------------|---------------------------------------------|-----------------------------|-----------------------------------------------|-------------------------------------------------------------------|
| Ambiente: <u>PRODUÇÃO</u>                                                         |                                       | Visualizar Ite                                         | m SRP                      |                                             |                             | 2                                             | 2/04/2016 10:48:24                                                |
| Órgão<br>36000 - MINISTERIO DA SAUDE                                              |                                       | UAS                                                    | G Gerenciad<br>005 - DEPAR | ora<br>TAMENTO DE LO                        | gística em saudi            | E                                             |                                                                   |
| Modalidade de Licitação Nº da Licitação                                           | Ng                                    | ² da IRP                                               | Nº do                      | Processo                                    | Forma                       | de Realização                                 | Qtde de<br>Itens                                                  |
| Pregão Eletrônico 0000                                                            | 2/2016                                | 00055/2015                                             | 2500                       | 0.181733/2015                               | Eletrô                      | nica                                          | 1                                                                 |
| Objeto<br>Registro de Preços para futura aquisição de MIC                         | COFENOLATO DE MOI                     | FETINA 500MG.                                          |                            |                                             |                             |                                               | ,ti                                                               |
| _ Item                                                                            |                                       |                                                        |                            |                                             |                             |                                               |                                                                   |
| Nº do Item Tipo do Item                                                           | Item<br>268143 - MICO                 | FENOLATO DE MOFETILA                                   | 4                          |                                             |                             |                                               |                                                                   |
| Descrição Detalhada                                                               |                                       |                                                        |                            |                                             |                             |                                               |                                                                   |
| MICOFENOLATO DE MOFETILA, DOSAGEM 500                                             |                                       |                                                        |                            |                                             |                             |                                               |                                                                   |
| Quantidade do Item Unidade de Forn<br>9308000 COMPRIMIDO                          | ecimento                              |                                                        |                            |                                             |                             |                                               |                                                                   |
| Quantidade Homologada Quantidade (Gerenciador<br>9308000                          | Contratada<br>ra + Participante)<br>0 | Quantidade Empenha<br>(Gerenciadora + Parti<br>5985000 | da<br>icipante)            | Saldo Disponív<br>Contratação (C<br>9308000 | el para<br>)uantidade)<br>) | Saldo Disp. p/ Emp<br>(Quantidade)<br>3323000 | enho                                                              |
| Quantidade Máxima para Quantidade (<br>Adesões (Adesões)                          | Contratada                            | Quantidade Empenha<br>(Adesões)                        | da                         | Quantidade Uti                              | lizada (Adesões)            | Saldo Disponível pa<br>Adesões (Quantida      | ara Novas<br>de)                                                  |
| 46540000                                                                          | 0                                     | 0                                                      |                            | (                                           | 0                           | 46540000                                      |                                                                   |
| 26/01/2016 26/01/2016                                                             | a 25/01/2017                          |                                                        |                            |                                             |                             |                                               |                                                                   |
| [-] Locais de Entrega                                                             |                                       |                                                        |                            |                                             |                             |                                               |                                                                   |
| BRASÍLIA/DE                                                                       | unicípio/UF para Er                   | ntrega                                                 |                            |                                             |                             | Quantidade                                    |                                                                   |
| Maceió/AL                                                                         |                                       |                                                        |                            |                                             |                             | 52008                                         |                                                                   |
| Manaus/AM                                                                         |                                       |                                                        |                            |                                             |                             | 64008                                         |                                                                   |
| [+]         Classificação         CPF/CNPJ           1         02.125.249/0001-59 | Nome/Raza<br>PRESTES C                | ão Social<br>COMERCIO DE MATERIAIS                     | PARA ESCRI                 | TORIO LTDA                                  |                             |                                               |                                                                   |
| UASGs                                                                             |                                       |                                                        |                            |                                             |                             |                                               |                                                                   |
| UASG                                                                              |                                       |                                                        |                            |                                             | Ti                          | ро                                            |                                                                   |
| 160429 - 13 COMPANHIA DE COMUNICACOES/R                                           | S                                     |                                                        |                            |                                             | G                           | erenciadora                                   |                                                                   |
| UASG                                                                              |                                       |                                                        |                            |                                             | Ti                          | po                                            |                                                                   |
| 160358 - 6 REGIMENTO DE CAVALARIA BLINDAD                                         | DO/RS                                 |                                                        |                            |                                             | C                           | arona                                         |                                                                   |
| Pesquisar Item SRP Nova Consulta                                                  |                                       |                                                        |                            |                                             |                             |                                               |                                                                   |
|                                                                                   |                                       | Solução ZSERPR                                         | •                          |                                             |                             |                                               |                                                                   |

Figura 13

Ministério do Planejamento Orçamento e Gestão Secretaria de Gestão Departamento de Logística

![](_page_16_Picture_4.jpeg)

![](_page_16_Picture_5.jpeg)

Na seção "**Fornecedores**" o sistema apresenta o(s) fornecedor(es) classificado(s) com os seguintes campos: "**Classificação**", "**CPF/CNPJ**", "**Nome/Razão Social**", Para obter mais detalhes clique no simbolo **[ + ]**, conforme Figura 14.

| Fornecedores  |                                |                                   |   |
|---------------|--------------------------------|-----------------------------------|---|
| Classificação | CPF/CNPJ<br>64.171.171/0001-46 | Nome/Razão Social<br>ACCOI FARMAC | ) |
|               |                                |                                   |   |

### Figura 14

Após clicar no símbolo [+], sistema apresenta os seguintes campos:

- Campo Marca: Marca do Material
- Campo Valor Unitário Renegociado (R\$): Novo valor unitário renegociado, se houver;
- Campo Quantidade Homologada: Quantidade homologada para o fornecedor;
- · Campo Quantidade Contratada: Quantidade contratada para o fornecedor;
- Campo Quantidade Empenhada: Quantidade empenhada para o fornecedor;
- Campo Saldo Disponível para Contratação (Quantidade): Saldo da quantidade disponível a contratar, para o fornecedor;
- Campo Saldo Disp. P/ Empenho (Quantidade): Saldo da quantidade disponível a empenhar, para o fornecedor.
- Campo Quantidade Máxima para Adesões: Quantidade máxima para os caroneiros realizarem adesões para o item;
- Campo Quantidade Contratada (Adesões): Quantidade contratada pelos órgãos caroneiros para o item;
- Campo Quantidade Empenhada (Adesões): Quantidade empenhada pelos órgãos caroneiros para o item;
- Campo Quantidade Utilizadas (Adesões): Corresponde à soma dos maiores valores entre Quantidade Contratada e Quantidade Empenhada das UASG caronas;
- Campo Saldo Disponível para Novas Adesões (Quantidade): Quantidade disponível para novas adesões pelos órgãos caroneiros para o item.
   Saldo Disponível para Novas Adesões = Quantidade Máxima para Adesões -Quantidade Utilizadas
   Conforme Figura 15.

![](_page_17_Picture_17.jpeg)

![](_page_17_Picture_18.jpeg)

| [-]                                           |                                                |                                                          |                                                       |                                                                             |                                                            |                                      |                                                                     |                                      |
|-----------------------------------------------|------------------------------------------------|----------------------------------------------------------|-------------------------------------------------------|-----------------------------------------------------------------------------|------------------------------------------------------------|--------------------------------------|---------------------------------------------------------------------|--------------------------------------|
| lassifica                                     | ção CP                                         | F/CNPJ                                                   | Nome/Razā                                             | o Social                                                                    |                                                            |                                      |                                                                     |                                      |
| 1                                             | 1                                              | 02.125.249/0001-                                         | 59 PRESTES C                                          | OMERCIO DE MATERIAIS PARA E                                                 | ESCRITORIO LTDA                                            |                                      |                                                                     |                                      |
| larca                                         |                                                |                                                          |                                                       | Valor Unitário Homologado (F                                                | R\$) Valor Unitário Renegoci                               | ado (R\$)                            |                                                                     |                                      |
| jasfer                                        |                                                |                                                          |                                                       | 2,6900                                                                      | 0,0000                                                     |                                      |                                                                     |                                      |
| uantidad                                      | de Homolog                                     | ada Quantida                                             | de Contratada                                         | Quantidade Empenhada                                                        | Saldo Disponível para<br>Contratação (Quantidad            | Salde<br>(Qua                        | o Disp. p/ Emper<br>intidade)                                       | nho                                  |
|                                               | 20                                             |                                                          | 0                                                     | 4                                                                           | 20                                                         |                                      | 16                                                                  |                                      |
|                                               |                                                |                                                          |                                                       |                                                                             |                                                            |                                      |                                                                     |                                      |
| uantidad                                      | de Máxima j                                    | oara Quantida                                            | de Contratada                                         | Quantidade Empenhada                                                        | Quantidade Utilizada (A                                    | desões) Salde                        | o Disponível para                                                   | a Novas                              |
| )uantidao<br>Idesões                          | de Máxima (                                    | oara Quantida<br>(Adesões                                | de Contratada                                         | Quantidade Empenhada<br>(Adesões)                                           | Quantidade Utilizada (A                                    | desões) Salde                        | o Disponível para<br>sões (Quantidade                               | a Novas<br>e)                        |
| Quantidad<br>Adesões                          | de Máxima<br>100                               | oara Quantida<br>(Adesões                                | de Contratada<br>s)<br>0                              | Quantidade Empenhada<br>(Adesões)<br>20                                     | Quantidade Utilizada (A                                    | desões) Salde<br>Ades                | o Disponível para<br>sões (Quantidade<br>80                         | a Novas<br>2)                        |
| uantidad<br>desões<br>npenhos                 | de Máxima (<br>100<br>s (SISME)                | oara Quantida<br>(Adesões                                | de Contratada<br>5)<br>0                              | Quantidade Empenhada<br>(Adesões)<br>20                                     | Quantidade Utilizada (A                                    | desões) Saldo<br>Ades                | o Disponível para<br>sões (Quantidade<br>80                         | a Novas<br>2)                        |
| uantidad<br>desões<br>npenhos<br>UG           | de Máxima<br>100<br>s (SISME)<br>Gestão        | Nº do Empenho                                            | de Contratada<br>5)<br>0<br><b>Tipo do Empenho</b>    | Quantidade Empenhada<br>(Adesões)<br>20<br>Fornecedor                       | Quantidade Utilizada (A<br>20<br>Quantidade Empenhada      | desões) Saldo<br>Ades<br>Valor do Em | o Disponível para<br>sōes (Quantidade<br>80<br>npenho (R\$)         | a Novas<br>:)<br>Situação            |
| uantidad<br>desões<br>npenhos<br>UG<br>160429 | de Máxima  <br>100<br>s (SISME)<br>Gestão<br>1 | oara Quantida<br>(Adesões<br>Nº do Empenho<br>2010900275 | de Contratada<br>)<br>0<br>Tipo do Empenho<br>INICIAL | Quantidade Empenhada<br>(Adesões)<br>20<br>Fornecedor<br>02.125.249/0001-59 | Quantidade Utilizada (A<br>20<br>Quantidade Empenhada<br>4 | desões) Salda<br>Ades<br>Valor do Em | o Disponível para<br>ōēs (Quantidade<br>80<br>npenho (R\$)<br>10,76 | a Novas<br>2)<br>Situação<br>ENVIADO |

Ainda na Seção **"Fornecedores"**, sistema também apresenta o(s) empenho(s) que o órgão gerenciador, o(s) órgão(s) participante(s) e/ou o(s) órgão(s) extraordinário(s) realizaram para o fornecedor, com os seguintes campos: **"UG"**, **"Gestão"**. **"Nº do Empenho"**, **"Tipo do Empenho"**, **"Fornecedor"**, **"Quantidade Empenhada"**, **"Valor do Empenho (R\$)"**, **"Situação**" Conforme Figura 16.

| Fornecedo                                                                                                    | ores      |          |                      |                    |                                   |      |                         |                  |                                         |               |
|----------------------------------------------------------------------------------------------------|-----------|----------|----------------------|--------------------|-----------------------------------|------|-------------------------|------------------|-----------------------------------------|---------------|
| [ - ]<br>Classificaç                                                                                                    | ção C     | PF/CNPJ  |                      | Nome/Razā          | io Social                         |      |                         |                  |                                         |               |
| 1     02.125.249/0001-59     PRESTES COMERCIO DE MATERIAIS PARA ESCRITORIO LTDA       Marca     Valor Unitário Homologado (R\$)     Valor Unitário Renegociado (R\$)       gasfer     2.6900     0.0000      |           |          |                      |                    |                                   |      |                         |                  |                                         |               |
| Quantidade Homologada     Quantidade Contratada     Quantidade Empenhada     Saldo Disponível para<br>Contratação (Quantidade)     Saldo Disp. p/ Empenho<br>(Quantidade)       20     0     4     20     16 |           |          |                      |                    |                                   |      |                         |                  |                                         |               |
| Quantidad<br>Adesões                                                                                                    | le Máxima | para     | Quantida<br>(Adesões | de Contratada<br>) | Quantidade Empenhada<br>(Adesões) |      | Quantidade Utilizada (A | desões) Sa<br>Ad | Ido Disponível par<br>Iesões (Quantidad | a Novas<br>e) |
| mpenhos                                                                                                    | (SISME)   |          |                      |                    |                                   |      |                         |                  |                                         |               |
| UG                                                                                                    | Gestão    | Nº do Em | penho                | Tipo do Empenho    | Fornecedor                        | Quan | tidade Empenhada        | Valor do I       | Empenho (R\$)                           | Situação      |
| 160429                                                                                                    | 1         | 2010900  | 0275                 | INICIAL            | 02.125.249/0001-59                |      | 4                       |                  | 10,76                                   | ENVIADO       |
| 160358                                                                                                    | 1         | 2011800  | 0079                 | INICIAL            | 02.125.249/0001-59                |      | 20                      |                  | 58,80                                   | ENVIADO       |
|                                                                                                    |           |          |                      |                    |                                   |      |                         |                  |                                         |               |

Figura 16

Г

![](_page_18_Picture_5.jpeg)

![](_page_18_Picture_6.jpeg)

Na seção "**UASGs**" sistema apresenta a(s) **UASG(s)** que estão participando do item, com o **Código**, **Nome** e **Tipo**. sendo que o Tipo pode ser **Gerenciador**, **Participante** ou **Carona** (Participante Extraordinário). Para obter mais detalhes clique no símbolo [ + ] da UASG desejada Conforme Figura 17

| UASGs-                                           |   |                      |
|--------------------------------------------------|---|----------------------|
| UASG<br>160429 - 13 COMPANHIA DE COMUNICACOES/RS | ) | Tipo<br>Gerenciadora |
| [+]<br>UASG                                      |   | Tipo                 |
| 160358 - 6 REGIMENTO DE CAVALARIA BLINDADO/RS    |   | Carona               |

Figura 17

Após clicar no símbolo [+], da UASG desejada, sistema apresenta os seguintes campos:

- Campo UASG: Código e Nome da UASG;
- Campo Tipo: Tipo da Uasg, Gerenciador ou Participante;
- Campo Quantidade Homologada: Quantidade homologada para o item;
- Campo Quantidade Contratada: Quantidade contratada para o item;
- Campo Quantidade Empenhada: Quantidade que o referido órgão empenhou;
- Campo Saldo disponível para contratação (Quantidade): Quantidade disponível para o item;
- Campo Saldo Disp. P/ Empenho (Quantidade): Quantidade disponível para os órgãos empenharem;
- Campo Quantidade Utilizada: Quantidade que o referido órgão utilizou;
- Campo Saldo Disponível p/ Remanejamento (Quantidade): Quantidade disponível para remanejamento, se for necessário;
- Campo Locais de Entrega: Locais de entrega;
- Campo Empenhos (SISME): Empenho(s) que o órgão executou para o(s) fornecedor(es).

Conforme Figura 18.

![](_page_19_Picture_17.jpeg)

![](_page_19_Picture_18.jpeg)

| UASGs  I [1]  UASG  I [60429 - 13 COMPANHIA DE COMUNICACOES/RS  Quantidade Homologada Quantidade Contratada Quantidade Empenhada 20 0 4 20 16 Quantidade Utilizada Quantidade Utilizada Quantidade 16 Locais de Entrega |        |               |                       |                   |                  |      | iho<br>nejamento       |          |
|----------------------------------------------------------------------------------------------------|--------|---------------|-----------------------|-------------------|------------------|------|------------------------|----------|
| Locais de En                                                                                                    | ntrega |               |                       |                   |                  |      |                        |          |
|                                                                                                    |        |               | Município/UF para Ent | trega             |                  |      | Quantidade             |          |
| São Gabrie                                                                                                    | el/RS  |               |                       |                   |                  |      | 20                     |          |
| Empenhos (S                                                                                                    | SISME) |               |                       |                   |                  |      |                        |          |
| UG                                                                                                    | Gestão | Nº do Empenho | Tipo do Empenho       | Fornecedor        | Quantidade Empen | hada | Valor do Empenho (R\$) | Situação |
| 160429                                                                                                    | 1      | 2010900275    | INICIAL               | 02.125125/0001-59 |                  | 4    | 10,76                  | ENVIADO  |

Figura 18

Clicando no simbolo [ + ] a UASG do tipo **Carona** , sistema apresenta os seguintes campos:

- Campo UASG: Código e Nome da UASG;
- Campo Tipo: Tipo da UASG Caroneiro;
- Campo **Quantidade Contratada**: Quantidade contratada para o item;
- Campo Quantidade Empenhada: Quantidade que o referido órgão empenhou;
- Campo **Quantidade Utilizada**: Corresponde à soma dos maiores valores entre Quantidade Contratada e Quantidade Empenhada que o órgão carona já utilizou.
- Campo Empenhos (SISME): Empenho(s) que o órgão executou para o referido item da compra.

Conforme Figura 19.

| HASCE                                                                                                    |                   |                                   |                            |                                 |                            |                                 |                  |  |  |
|----------------------------------------------------------------------------------------------------|-------------------|-----------------------------------|----------------------------|---------------------------------|----------------------------|---------------------------------|------------------|--|--|
| UASGS     Tipo       UASG     Gerenciadora       160429 - 13 COMPANHIA DE COMUNICACOES/RS     Gerenciadora |                   |                                   |                            |                                 |                            |                                 |                  |  |  |
| [-]     UASG       160358 - 6 REGIMENTO DE CAVALARIA BLINDADO/RS     Carona                                |                   |                                   |                            |                                 |                            |                                 |                  |  |  |
| Quantidade Contratada     Quantidade Empenhada     Quantidade Utilizada       0     20     20              |                   |                                   |                            |                                 |                            |                                 |                  |  |  |
| Empenhos<br>UG                                                                                             | (SISME)<br>Gestão | Nº do Empenho                     | Tipo do Empenho            | Fornecedor                      | Quantidade Empenhada       | Valor do Empenho (R\$)          | Situação         |  |  |
| 160358                                                                                                    | 1                 | 2011800079                        | INICIAL                    | 02.125 125/0001-59              | 20                         | 58,80                           | ENVIADO          |  |  |
| UG<br>160358                                                                                               | Gestão<br>1       | <b>№ do Empenho</b><br>2011800079 | Tipo do Empenho<br>INICIAL | Fornecedor<br>02.125125/0001-59 | Quantidade Empenhada<br>20 | Valor do Empenho (R\$)<br>58,80 | Situaç<br>ENVIAC |  |  |

Figura 19

Para visualizar novamente, a relação dos itens, clique no botão "**Pesquisar item SRP**", conforme Figura 20.

![](_page_20_Picture_14.jpeg)

![](_page_20_Picture_15.jpeg)

| Sistema Integrado de<br>Administração de<br>Serviços Gerais                                                                                                    | Ministério do Planejamento, Orçamento e Gestão                                                                                                    |
|----------------------------------------------------------------------------------------------------|----------------------------------------------------------------------------------------------------|
| Ambiente: PRODUÇÃO Visualizar Item SR                                                                                                    | P 25/04/2016 10:28:47                                                                                                    |
| Órgão     UASG Gere       52121 - COMANDO DO EXERCITO     160429 - 1       Modalidade de Licitação     Nº da Licitação     Nº da IRP       Pregão Eletrônico     00001/2010     0       Objeto     Eventual aquisiçãode material de expediente e higiene e limpeza.                                                                                                    | enciadora<br>3 COMPANHIA DE COMUNICACOES/RS<br>Nº do Processo Forma de Realização Qtde de<br>Itens<br>64387000025201089 Eletrônica 122                                                                                               |
| Item<br>Nº do Item Item<br>1 Material 223907 - ALFINETE COSTURA<br>Descrição Detalhada<br>ALFINETE COSTURA, MATERIAL CABEÇA LATÃO, TRATAMENTO SUPERFICIAL CORPO LATÃO NIQUELA                                                                                                    | ado, Tamanho № 24                                                                                                    |
| Quantidade do Item       Unidade de Fornecimento         20       CAIXA 50,00 G         Quantidade Homologada       Quantidade Contratada<br>(Gerenciadora + Participante)       Quantidade Empenhada<br>(Gerenciadora + Participante)         20       0       4         Quantidade Máxima para<br>Adesões       Quantidade Contratada<br>(Adesões)       Quantidade Empenhada<br>(Adesões)         100       0       20         Data da Assinatura       Vigência         25/10/2010       08/11/2010 a 07/11/2011 | e) Saldo Disponível para<br>Contratação (Quantidade)<br>20<br>16<br>Quantidade Utilizada (Adesões)<br>20<br>3<br>3<br>4<br>4<br>6<br>5<br>3<br>16<br>5<br>3<br>16<br>5<br>3<br>16<br>5<br>3<br>4<br>0<br>5<br>8<br>0<br>80<br>8<br>0 |
| [+] Locais de Entrega         Fornecedores         [+]         Classificação       CPF/CNPJ         Nome/Razão Social         1       02.125.125/0001-59         PRESTES COMERCIO DE MATERIAIS PARA                                                                                                    | ESCRITORIO LTDA                                                                                                    |
| [+1]         UASG         160429 - 13 COMPANHIA DE COMUNICACOES/RS         [+1]         UASG         160358 - 6 REGIMENTO DE CAVALARIA BLINDADO/RS                                                                                                    | Tipo<br>Gerenciadora<br>Tipo<br>Carona                                                                                                    |
| Pesquisar Item SRP Nova C                                                                                                    | Consulta                                                                                                    |

![](_page_21_Picture_3.jpeg)

![](_page_21_Picture_4.jpeg)

## 5.2 Pesquisar Aquisições

Esta pesquisa é mais complexa, permite aos usuários pesquisar as aquisições, de um determinado item de material ou serviço realizadas pelos órgãos.

O objetivo maior desta consulta é permitir que os órgãos tenham uma gestão da ata, em relação a quantidade do item utilizada. Caso necessário, solicitem ao Gerenciador o remanejamento das quantidades necessitadas.

Estando na aba "**Consultas**", clique na funcionalidade "**Pesquisar Aquisições**", conforme Figura 21.

![](_page_22_Picture_4.jpeg)

Figura 21

Esta consulta pode ser realizada através do **Número da** UASG ou pelo **Código do** I**tem**; conforme Figura 22

![](_page_22_Picture_8.jpeg)

![](_page_22_Picture_9.jpeg)

| Sistema Integrado de<br>Administração de<br>Serviços Gerais                 | ATA SRP                    | Ministério do Planejamento, Orçamento e Gestão<br>SL 77 Secretária de Logística e<br>SL 77 Tecnologia da Informação |
|-----------------------------------------------------------------------------|----------------------------|----------------------------------------------------------------------------------------------------|
|                                                                             | Consultas Gestão Sair      |                                                                                                    |
| Ambiente: PRODUÇÃO                                                          | Pesquisar Aquisições       | 25/04/2016 11:15:34                                                                                                 |
| UASG Solicitante                                                            |                            |                                                                                                    |
| № da UASG UASG                                                              |                            |                                                                                                    |
|                                                                             |                            |                                                                                                    |
| Item Solicitado                                                             |                            |                                                                                                    |
| Tipo do Item Código do Item Descr                                           | rição do Item              |                                                                                                    |
|                                                                             |                            |                                                                                                    |
|                                                                             |                            |                                                                                                    |
| Considerar também<br>Licitações revogadas/anuladas, itens cancelados e atas | não vigentes/sem vigência. |                                                                                                    |
| Describer                                                                   |                            |                                                                                                    |
| Pesquisar                                                                   |                            |                                                                                                    |
|                                                                             |                            |                                                                                                    |
|                                                                             |                            |                                                                                                    |
|                                                                             |                            |                                                                                                    |
|                                                                             |                            |                                                                                                    |
|                                                                             |                            |                                                                                                    |
|                                                                             |                            |                                                                                                    |
|                                                                             |                            |                                                                                                    |
|                                                                             | Salução SERPRO             |                                                                                                    |

Figura 22

A consulta anterior, **Pesquisar Licitação**, foi realizada através do **Número da Uasg**, portanto iremos realizar esta consulta através do **Código do Item**, para isso na seção "**Item Solicitado**", informe os seguintes campos:

- Campo Tipo do Item: Selecione "Material" ou "Serviço";
- Campo Código do Item: Informe o Código do Item e clique na lupa para que o nome do código seja preenchido no campo "Descrição do Item". Caso não saiba o número do Código do Item, será obrigatório o preenchimento do campo "Descrição do Item";
- Campo Descrição do Item: Escreva a descrição do item ou parte da descrição e clique na "Lupa".

Conforme Figura 23

![](_page_23_Picture_8.jpeg)

![](_page_23_Picture_9.jpeg)

| Sistema Integrado de<br>Administração de<br>Serviços Gerais            | ATA SAP                           | Ministério do Planejamento, Orçamento e Gestão<br>SLT/ Secretaria de Logística e<br>Tecnologia da Informação |
|------------------------------------------------------------------------|-----------------------------------|----------------------------------------------------------------------------------------------------|
|                                                                        | Consultas Gestão Sair             |                                                                                                    |
| Ambiente: PRODUÇÃO                                                     | Pesquisar Aquisições              | 25/04/2016 11:21:35                                                                                          |
| UASG Solicitante<br>№ da UASG UASG                                     |                                   |                                                                                                    |
| Item Solicitado<br>Tipo do Item Código do Item<br>Selecione            | Descrição do Item                 |                                                                                                    |
|                                                                        |                                   | đ                                                                                                    |
| Considerar também<br>Licitações revogadas/anuladas, itens cancelados e | e atas não vigentes/sem vigência. |                                                                                                    |
| Pesquisar                                                              |                                   |                                                                                                    |
|                                                                        |                                   |                                                                                                    |
|                                                                        |                                   |                                                                                                    |
|                                                                        |                                   |                                                                                                    |
|                                                                        |                                   |                                                                                                    |
|                                                                        | Solução 🖉 SERPRO                  |                                                                                                    |

Figura 23

No catálogo, localize o bem ou serviço desejado, no campo "**Ações**", clique no link "**Selecione**".

Conforme Figura 24.

![](_page_24_Picture_5.jpeg)

![](_page_24_Picture_6.jpeg)

|                   |                  | Pe                      | esquisar Catál                | ogo de Materiais                                                                                              |                         |               |  |
|-------------------|------------------|-------------------------|-------------------------------|----------------------------------------------------------------------------------------------------|-------------------------|---------------|--|
| Tipo do Item      | Códig            | jo do Item              | Código do PDM                 | Descrição (Contendo as Palavras)                                                                              |                         |               |  |
| Material          |                  |                         |                               | caneta esferografica                                                                                          |                         |               |  |
| Pesquisar         | Limpar           | Fechar                  |                               |                                                                                                    |                         |               |  |
| Código do<br>Item | Código do<br>PDM | Descrição               |                               | Descrição Detalhada                                                                                           | Situação no<br>Catálogo | Açõ           |  |
| 313101            | 99               | CANETA<br>ESFEROGRÁFICA | CANETA ESFER                  | ROGRÁFICA, MATERIAL PLÁSTICO CRISTAL,<br>ITA AÇO INOXIDÁVEL COM ESFERA DE TUNGSTÊ                             | Ativo                   | <u>Seleci</u> |  |
| 313102            | 99               | CANETA<br>ESFEROGRÁFICA | CANETA ESFER                  | CANETA ESFEROGRÁFICA, MATERIAL PLÁSTICO CRISTAL,<br>MATERIAL PONTA AÇO INOXIDÁVEL COM ESFERA DE TUNGSTÊ Ativo |                         |               |  |
| 313103            | 99               | CANETA<br>ESFEROGRÁFICA | CANETA ESFER                  | CANETA ESFEROGRÁFICA, MATERIAL PLÁSTICO CRISTAL,<br>MATERIAL PONTA ACO INOXIDÁVEL COM ESFERA DE TUNGSTÊ       |                         |               |  |
| 313113            | 99               | CANETA<br>ESFEROGRÁFICA | CANETA ESFER<br>CARGAS 1, TIR | ROGRÁFICA, MATERIAL METAL, QUANTIDADE<br>PO ESCRITA MÉDIA, COR TINTA AZUL, CARAC                              | Inativo                 | <u>Seleci</u> |  |
| 313868            | 99               | CANETA<br>ESFEROGRÁFICA | CANETA ESFER<br>CARGAS 4, MA  | Rográfica, material plástico, quantidade<br>Aterial Ponta Esfera de Tungstênio, T                             | Ativo                   | <u>Seleci</u> |  |
| 313869            | 99               | CANETA<br>ESFEROGRÁFICA | CANETA ESFER                  | Rográfica, material plástico, quantidade<br>Aterial Ponta Esfera de Tungstênio, T                             | Ativo                   | <u>Seleci</u> |  |
| 315008            | 99               | CANETA<br>ESFEROGRÁFICA | CANETA ESFER                  | ROGRÁFICA, MATERIAL PLÁSTICO, QUANTIDADE<br>ATERIAL PONTA LATÃO COM ESFERA DE TUN                             | Ativo                   | <u>Seleci</u> |  |
| 315009            | 99               | CANETA<br>ESFEROGRÁFICA | CANETA ESFER                  | ROGRÁFICA, MATERIAL PLÁSTICO, QUANTIDADE<br>ATERIAL PONTA LATÃO COM ESFERA DE TUN                             | Ativo                   | <u>Seleci</u> |  |
| 315010            | 99               | CANETA<br>ESFEROGRÁFICA | CANETA ESFER<br>CARGAS 1, MA  | OGRÁFICA, MATERIAL PLÁSTICO, QUANTIDADE<br>ATERIAL PONTA LATÃO COM ESFERA DE TUN                              | Ativo                   | <u>Seleci</u> |  |
| 315929            | 99               | CANETA<br>ESFEROGRÁFICA | CANETA ESFER<br>CARGAS 1, MA  | ROGRÁFICA, MATERIAL METAL, QUANTIDADE<br>ATERIAL PONTA METÁLICA COM ESFERA DE TUN                             | Ativo                   | <u>Seleci</u> |  |
| 317117            | 99               | CANETA<br>ESFEROGRÁFICA | CANETA ESFER                  | OGRÁFICA, MATERIAL PLÁSTICO CRISTAL,<br>CARGAS 1, MATERIAL PONTA LATÃO COM ESFER                              | Ativo                   | Seleci        |  |
| 317121            | 99               | CANETA                  | CANETA ESFER                  | OGRÁFICA, MATERIAL PLÁSTICO CRISTAL,<br>CARGAS 1. MATERIAL PONTA LATÃO COM ESFER                              | Ativo                   | Seleci        |  |

Observe que após clicar no link "**Selecione**" o campo "**Descrição Detalhada**" é preenchido pelo sistema.

Na Seção "**Considerar também**", se necessitar que o resultado da pesquisa venham as Licitações Revogadas/Anuladas, Itens Cancelados e Atas não Vigentes/Sem Vigência, selecione esta opção.

Após o preenchimento de todos os campos necessários, clique no botão "**Pesquisar**", conforme Figura 25

![](_page_25_Picture_6.jpeg)

![](_page_25_Picture_7.jpeg)

![](_page_26_Picture_1.jpeg)

![](_page_26_Picture_2.jpeg)

| SIASG<br>Net Sistema Integrado de<br>Administração de<br>Serviços Gerais                                                                                                    | ATA SRP                                                                                                    | Ministério do Planejamento, Orçamento e Gestão |
|----------------------------------------------------------------------------------------------------|----------------------------------------------------------------------------------------------------|------------------------------------------------|
|                                                                                                    | Consultas                                                                                                    |                                                |
| Ambiente: PRODUÇÃO                                                                                                    | Pesquisar Aquisições                                                                                                    | 25/04/2016 11:48:59                            |
| UASG Solicitante<br>N <sup>®</sup> da UASG UASG<br>Item Solicitado<br>Tipo do Item Código do Item<br>Material ■ PDM 317117 Q<br>Descrição Detalhada<br>CANETA ESFEROGRÁFICA, MATERIAL PLÁSTICO CRI<br>TINTA AZUL, CARACTERÍSTICAS ADICIONAIS SUSPI | Descrição do Item<br>(CANETA ESFEROGRÁFICA<br>STAL, QUANTIDADE CARGAS 1, MATERIAL PONTA LATÃO COM ESFER<br>RO NA LATERAL, COMPOSTO RESINA TERMOPLÁSTICA | A DE TUNGSTÉNIO, TIPO ESCRITA MÉDIA, COR       |
| -Considerar também<br>Licitações revogadas/anuladas, itens cancelados<br>Pesquisar Limpar                                                                                                    | e atas não vigentes/sem vigência.                                                                                                    |                                                |
|                                                                                                    |                                                                                                    |                                                |
|                                                                                                    | Soloção 🖉 SCEPRO                                                                                                    |                                                |

Figura 25

Sistema apresenta o resultado da pesquisa, ou seja, todos os órgãos que adquiriram o item pesquisado. Para saber mais detalhes da licitação, no campo **Ação** clique no link "**Selecione**" da licitação desejada, conforme Figura 26.

![](_page_27_Picture_4.jpeg)

![](_page_27_Picture_5.jpeg)

ASG Administração de Serviços Gerais

ATA SRP Ministério do Planejamento, Orçamento e Gestão

Ambiente: PRODUÇÃO

#### **Itens Solicitados**

- Filtro/ Classificação Item Solicitado

000317117 - CANETA ESFEROGRÁFICA

Descrição Detalhada

CANETA ESFEROGRÁFICA, MATERIAL PLÁSTICO CRISTAL, QUANTIDADE CARGAS 1, MATERIAL PONTA LATÃO COM ESFERA DE TUNGSTÊNIO, TIPO ESCRITA MÉDIA, COR TINTA AZUL, CARACTERÍSTICAS ADICIONAIS SUSPIRO NA LATERAL, COMPOSTO RESINA TERMOPLÁSTICA

-

Locais de Entrega

Selecione

Licitações revogadas/anuladas, itens cancelados e atas não vigentes/sem vigência.

Unidades de Fornecimento **.** Selecione

Ordenar Por:

Menor vigência Maior vigência

Menor disponibilidade para remanejamento Maior disponibilidade para remanejamento

Filtrar Limpar

-Resultado da Pesquisa

| UASG<br>Licitação | Nº da<br>Licitação     | Nº<br>do<br>Item | Código do<br>Item no<br>Catálogo | Unidade de<br>Fornecimento | Locais de<br>Entrega               | UASG<br>Solicitante      | Qtde<br>Homologada<br>p/ a UASG | Qtde<br>Utilizada<br>pela<br>UASG | Saldo Disp. p/<br>Remanejamento<br>(Quantidade) | Vigente<br>Até | Ações            |
|-------------------|------------------------|------------------|----------------------------------|----------------------------|------------------------------------|--------------------------|---------------------------------|-----------------------------------|-------------------------------------------------|----------------|------------------|
| 389267            | 00006/2015<br>(PREGAO) | 13               | 000317117                        | CAIXA 50,00                | Curitiba/PR                        | 389267<br>(GERENCIADORA) | 40                              | 0                                 | 40<br>(100%)                                    | 11/08/2016     | Selecione        |
| 153031            | 00120/2015<br>(PREGAO) | 21               | 000317117                        | CAIXA 50,00                | Guarulhos/SP                       | 153031<br>(GERENCIADORA) | 14                              | 4                                 | 10<br>(71%)                                     | 12/10/2016     | Selecione        |
| 153031            | 00454/2014<br>(PREGAO) | 12               | 000317117                        | CAIXA 50,00                | São José dos<br>Campos/SP          | 153031<br>(GERENCIADORA) | 25                              | 7                                 | 18<br>(72%)                                     | 21/10/2016     | <u>Selecione</u> |
| 113201            | 00010/2015<br>(PREGAO) | 27               | 000317117                        | CAIXA 50,00                | Niterói/RJ<br>Rio de<br>Janeiro/RJ | 791590<br>(PARTICIPANTE) | 10                              | 0                                 | 10<br>(100%)                                    | 03/12/2016     | <u>Selecione</u> |
| 113201            | 00010/2015<br>(PREGAO) | 27               | 000317117                        | CAIXA 50,00                | Niterói/RJ<br>Rio de<br>Janeiro/RJ | 113203<br>(PARTICIPANTE) | 30                              | 0                                 | 30<br>(100%)                                    | 03/12/2016     | <u>Selecione</u> |
| 113201            | 00010/2015<br>(PREGAO) | 27               | 000317117                        | CAIXA 50,00                | Niterói/RJ<br>Rio de<br>Janeiro/RJ | 113203<br>(PARTICIPANTE) | 30                              | 0                                 | 30<br>(100%)                                    | 03/12/2016     | Selecione        |
| 113201            | 00010/2015<br>(PREGAO) | 27               | 000317117                        | CAIXA 50,00                | Niterói/RJ<br>Rio de<br>Janeiro/RJ | 113201<br>(GERENCIADORA) | 30                              | 20                                | 10<br>(33%)                                     | 03/12/2016     | Selecione        |
| 113201            | 00010/2015<br>(PREGAO) | 27               | 000317117                        | CAIXA 50,00                | Niterói/RJ<br>Rio de<br>Janeiro/RJ | 113204<br>(PARTICIPANTE) | 1000                            | 0                                 | 1000<br>(100%)                                  | 03/12/2016     | <u>Selecione</u> |
| 113201            | 00010/2015<br>(PREGAO) | 27               | 000317117                        | CAIXA 50,00                | Niterói/RJ<br>Rio de<br>Janeiro/RJ | 113204<br>(PARTICIPANTE) | 1000                            | 0                                 | 1000<br>(100%)                                  | 03/12/2016     | Selecione        |
| 113201            | 00010/2015<br>(PREGAO) | 27               | 000317117                        | CAIXA 50,00                | Niterói/RJ<br>Rio de<br>Janeiro/RJ | 113201<br>(GERENCIADORA) | 30                              | 20                                | 10<br>(33%)                                     | 03/12/2016     | <u>Selecione</u> |
| 113201            | 00010/2015<br>(PREGAO) | 27               | 000317117                        | CAIXA 50,00                | Niterói/RJ<br>Rio de<br>Janeiro/RJ | 791590<br>(PARTICIPANTE) | 10                              | 0                                 | 10<br>(100%)                                    | 03/12/2016     | Selecione        |
| 160224            | 00019/2015<br>(PREGAO) | 6                | 000317117                        | UNIDADE                    | Curitiba/PR                        | 160217<br>(PARTICIPANTE) | 500                             | 200                               | 300<br>(60%)                                    | 20/01/2017     | Selecione        |
| 160224            | 00019/2015<br>(PREGAO) | 6                | 000317117                        | UNIDADE                    | Curitiba/PR                        | 160224<br>(GERENCIADORA) | 500                             | 0                                 | 500<br>(100%)                                   | 20/01/2017     | <u>Selecione</u> |
| 13 registro       | os encontrados         | , exibir         | ndo todos os r                   | egistros.                  |                                    |                          |                                 |                                   |                                                 |                |                  |
|                   |                        |                  |                                  |                            |                                    | Neve Desquise            |                                 |                                   |                                                 |                |                  |
|                   |                        |                  |                                  |                            |                                    | Nova Pesquisa            |                                 |                                   |                                                 |                |                  |
|                   |                        |                  |                                  |                            |                                    | Solução ZSERPRO          |                                 |                                   |                                                 |                |                  |

Figura 26

![](_page_28_Picture_21.jpeg)

![](_page_28_Picture_22.jpeg)

Após clicar no link **Selecione**, sistema irá disponibilizar os dados do item através das seções: "**Item**", "**Fornecedores**" e "**UASGs**" Conforme Figura 27.

| SIASG<br>Administração de<br>Serviços Gerais                                                                                                    | TA SRP                                        |                                                          | Ministério do Planejamento, Orçamento e Gestão<br>SCT/ Secretária de Logística e<br>Tecnologia da Informação |
|----------------------------------------------------------------------------------------------------|-----------------------------------------------|----------------------------------------------------------|----------------------------------------------------------------------------------------------------|
| Ambiente: PRODUCÃO                                                                                                    | ualizar Item SRP                              |                                                          | 25/04/2016 12:01:47                                                                                          |
| Allbicitic, <u>FRODUÇAU</u>                                                                                                    |                                               |                                                          | 23/04/2010 12:01:47                                                                                          |
| Órgão<br>38000 - MINISTERIO DO TRABALHO E EMPREGO                                                                                                    | UASG Gerenciad<br>389267 - CONSE              | dora<br>ELHO REGIONAL DE QUIMI                           | CA 9A REGIAO                                                                                                 |
| Modalidade de Licitação № da Licitação № da IRP                                                                                                    | Nº do                                         | Processo                                                 | Forma de Realização Qtde de Itens                                                                            |
| Pregão Eletrônico 00006/2015 00                                                                                                    | 0006/2015 020                                 |                                                          | Eletrônica 56                                                                                                |
| Aquisição de Material de Expediente                                                                                                    |                                               |                                                          | j.                                                                                                    |
| Item       Nº do Item       13       Material       317117 - CANETA ESFER                                                                                                    | OGRÁFICA                                      |                                                          |                                                                                                    |
| Descrição Detalhada<br>CANETA ESFEROGRÁFICA, MATERIAL PLÁSTICO CRISTAL, QUANTIDADE CARGA<br>AZUL, CARACTERÍSTICAS ADICIONAIS SUSPIRO NA LATERAL, COMPOSTO RESI                 | AS 1, MATERIAL PONTA LAT<br>INA TERMOPLÁSTICA | TÃO COM ESFERA DE TUNC                                   | gsténio, Tipo escrita média, cor tinta                                                                       |
| Quantidade do Item Unidade de Fornecimento<br>40 CAIXA 50,00 UN                                                                                                    |                                               | 5-14- Bi()                                               |                                                                                                    |
| Quantidade Homologada     Quantidade Contratada     (Gerenciadora + Participante)       40     0       Quantidade Máxima para     Quantidade Contratada     Quantidade Xantada | iade Empenhada<br>0<br>lade Empenhada         | Contratação (Quantidad<br>40<br>Quantidade Utilizada (Ad | e) (Quantidade)<br>40<br>Saldo Disponível para Novas                                                         |
| Adesoes (Adesoes) (Adesoe<br>200 0 Data da Assinatura Vigência 12/08/2015 12/08/2016                                                                                           | 0                                             | 0                                                        | Adesoes (Quantidade)                                                                                         |
| [-] Locais de Entrega                                                                                                    |                                               |                                                          |                                                                                                    |
| Município/UF para Entrega Curitiba/PR                                                                                                    |                                               |                                                          | Quantidade<br>40                                                                                             |
| Fornecedores                                                                                                    |                                               |                                                          |                                                                                                    |
| 1 81.431.777/0001-02 MARCOS AURELIO CO                                                                                                    | OLLACO - EPP                                  |                                                          |                                                                                                    |
| UASGs                                                                                                    |                                               |                                                          |                                                                                                    |
| UASG<br>[389267 - CONSELHO REGIONAL DE QUIMICA 9A REGIAO                                                                                                    |                                               |                                                          | Tipo<br>Gerenciadora                                                                                         |
| Pesquisar                                                                                                    | Item SRP Nova Const                           | ulta                                                     |                                                                                                    |
|                                                                                                    | Solução Zserpro                               |                                                          |                                                                                                    |

Figura 27

### Importante:

Detalhamento destes campos foram descritos no item **5.1 Pesquisar Licitação** deste manual

![](_page_29_Picture_6.jpeg)

![](_page_29_Picture_7.jpeg)

## **5.3 Pesquisar Fornecimento**

Esta pesquisa permite aos órgãos e aos fornecedores, pesquisarem os itens que uma determinada Empresa/Fornecedor irá atender.

Através desta consulta toma-se conhecimento da vigência, quantidade disponível para adesão (Caroneiro) equal o fornecedor que irá atender o item.

Estando na aba "**Consultas**", clique na funcionalidade "**Pesquisar Fornecimento**", conforme Figura 28.

| SIASG<br>SIASG<br>Administração de<br>Serviços Gerais        | ATA                         | SRP                | Ministério do Planejamento, Orçar<br>SLTI Secretária<br>SLTI Secretária |
|--------------------------------------------------------------|-----------------------------|--------------------|-------------------------------------------------------------------------|
| Consult Ambiente: PRODUÇÃO Pesquisar Licitar Pesquisar Aquis | as <b>)</b><br>ção<br>icões | Gestão Sair<br>SRP | 25/04                                                                   |
| Pesquisar Forne                                              | cimento                     |                    |                                                                         |
|                                                              |                             |                    |                                                                         |
|                                                              |                             |                    |                                                                         |
|                                                              |                             |                    |                                                                         |
|                                                              |                             |                    |                                                                         |
|                                                              |                             |                    |                                                                         |
|                                                              |                             |                    |                                                                         |
|                                                              |                             |                    |                                                                         |
| Figura 28                                                    |                             |                    |                                                                         |

Esta consulta pode ser realizada através do **Fornecedor** ou pelo **Código do Item**, conforme Figura 29.

![](_page_30_Picture_7.jpeg)

![](_page_30_Picture_8.jpeg)

|                                                                                   |                                                                                                    |                               |                                          |                                                     | Consultas                     | Ges                                    | itão Sai                                 | r                                     |                                              |                |               |
|-----------------------------------------------------------------------------------|----------------------------------------------------------------------------------------------------|-------------------------------|------------------------------------------|-----------------------------------------------------|-------------------------------|----------------------------------------|------------------------------------------|---------------------------------------|----------------------------------------------|----------------|---------------|
| biente: <u>PRC</u>                                                                | DUÇÃO                                                                                                  |                               |                                          |                                                     | Itens F                       | ornecido                               | s                                        |                                       |                                              | 25/04          | 4/2016 14     |
| iltro / Clas                                                                      | sificação                                                                                              |                               |                                          |                                                     |                               |                                        |                                          |                                       |                                              |                |               |
| em Solicit<br>Selecione                                                           | ado                                                                                                    |                               |                                          |                                                     | -                             |                                        |                                          |                                       |                                              |                |               |
| escrição [                                                                        | Detalhada                                                                                              |                               |                                          |                                                     |                               |                                        |                                          |                                       |                                              |                |               |
| Licitaçõe<br>nidades d<br>Selecione<br>rdenar Po<br>Maio<br>@ Men<br>Maio<br>Maio | s revogadas/a<br>e Forneciment<br>or valor<br>r valor<br>or vigência<br>r vigência<br>or disponibilida | nuladas<br>o<br>I<br>ade para | s, itens cancela<br>a adesão<br>a adesão | ados e atas não vi<br>Locais de Entreç<br>Selecione | gentes/sem vigência<br>ja<br> | a.                                     |                                          |                                       |                                              |                |               |
| Filtrar                                                                           | impar                                                                                                  |                               |                                          |                                                     |                               |                                        |                                          |                                       |                                              |                |               |
| UASG<br>icitação                                                                  | Nº da<br>Licitação                                                                                     | Nº<br>do<br>Item              | Código do<br>Item no<br>Catálogo         | Unidade de<br>Fornecimento                          | CPF/CNPJ<br>Fornecedor        | Locais<br>de<br>Entrega                | Qtde<br>Homologada<br>p/ o<br>Fornecedor | Valor Unitário<br>Homologado<br>(R\$) | Saldo Disp.<br>do<br>Fornecedor p/<br>Adesão | Vigente<br>Até | Açõe          |
| 160460                                                                            | 00004/2014<br>(PREGAO)                                                                                 | 76                            | 000406915                                | UNIDADE                                             | 06088333000109                | Bauru/SP                               | 50                                       | 1,8600                                | 40<br>(80%)                                  | 11/05/2016     | <u>Seleci</u> |
| 160460                                                                            | 00004/2014<br>(PREGAO)                                                                                 | 58                            | 000294856                                | UNIDADE                                             | 06088333000109                | Bauru/SP                               | 50                                       | 1,1100                                | 50                                           | 11/05/2016     | Seleci        |
| 160460                                                                            | 00004/2014                                                                                             | 51                            | 000201129                                | FRASCO 18,00                                        | 06088333000109                | Bauru/SP                               | 100                                      | 1,9900                                | 60                                           | 11/05/2016     | Seleci        |
| 160460                                                                            | (PREGAO)<br>00004/2014                                                                                 | 61                            | 000278977                                | ROLO 10.00 M                                        | 06088333000109                | Bauru/SP                               | 100                                      | 1 7400                                | (60%)                                        | 11/05/2016     | Seleci        |
| 100400                                                                            | (PREGAO)<br>00004/2014                                                                                 | 01                            | 000270377                                | KOLO 10,00 M                                        | 00000555000105                | Dauru/SP                               | 100                                      | 2,7400                                | (30%)                                        | 11/05/2010     | Select        |
| 160460                                                                            | (PREGAO)                                                                                               | 43                            | 000243393                                | CAIXA 24,00                                         | 06088333000109                | Bauru/SP                               | 240                                      | 3,5500                                | (80%)                                        | 11/05/2016     | Seleci        |
| 160460                                                                            | (PREGAO)                                                                                               | 44                            | 000288460                                | FRASCO 1,00                                         | 06088333000109                | Bauru/SP                               | 30                                       | 7,9900                                | (100%)                                       | 11/05/2016     | <u>Seleci</u> |
| 160460                                                                            | (PREGAO)                                                                                               | 64                            | 000278988                                | ROLO 30,00 M                                        | 06088333000109                | Bauru/SP                               | 50                                       | 6,4900                                | (100%)                                       | 11/05/2016     | <u>Selec</u>  |
| 160460                                                                            | 00004/2014<br>(PREGAO)                                                                                 | 83                            | 000201353                                | UNIDADE                                             | 06088333000109                | Bauru/SP                               | 60                                       | 2,3400                                | 60<br>(100%)                                 | 11/05/2016     | <u>Selec</u>  |
| 160460                                                                            | 00004/2014<br>(PREGAO)                                                                                 | 106                           | 000200592                                | UNIDADE                                             | 06088333000109                | Bauru/SP                               | 100                                      | 0,7400                                | 100<br>(100%)                                | 11/05/2016     | <u>Selec</u>  |
| 160460                                                                            | 00004/2014<br>(PREGAO)                                                                                 | 21                            | 000231790                                | EMBALAGEM 2                                         | 06088333000109                | Bauru/SP                               | 30                                       | 3,0800                                | 4 (13%)                                      | 11/05/2016     | Selec         |
| 160460                                                                            | 00004/2014<br>(PREGAO)                                                                                 | 33                            | 000279313                                | CAIXA 24,00                                         | 06088333000109                | Bauru/SP                               | 400                                      | 0,7700                                | 400                                          | 11/05/2016     | Selec         |
| 160460                                                                            | 00004/2014                                                                                             | 32                            | 000279440                                | CAIXA 24,00                                         | 06088333000109                | Bauru/SP                               | 100                                      | 3,6200                                | 100                                          | 11/05/2016     | Selec         |
| 160460                                                                            | (PREGAO)<br>00004/2014                                                                                 | 40                            | 000272509                                | CAIXA 50.00                                         | 06088333000109                | Bauru/SP                               | 50                                       | 2,4800                                | (100%)                                       | 11/05/2016     | Selec         |
| 160460                                                                            | (PREGAO)<br>00004/2014                                                                                 | 42                            | 000243393                                | BISNAGA 30.0                                        | 06088333000109                | Bauru/SP                               | 250                                      | 3 7400                                | (100%)<br>250                                | 11/05/2016     | Selec         |
|                                                                                   | (PREGAO)<br>00004/2014                                                                                 | 72                            | 000243555                                |                                                     | 00000555000105                | Deuru/CD                               | 250                                      | 3,7400                                | (100%)                                       | 11/05/2010     | <u>Selec</u>  |
| 160460                                                                            | (PREGAO)                                                                                               | 22                            | 000241783                                | UNIDADE                                             | 06088333000109                | Bauru/SP                               | 30                                       | 7,9900                                | (80%)                                        | 11/05/2016     | Selec         |
|                                                                                   | (PREGAO)                                                                                               | 45                            | 000200335                                | UNIDADE                                             | 06088333000109                | Bauru/SP                               | 250                                      | 1,4400                                | (64%)                                        | 11/05/2016     | <u>Selec</u>  |
| 160460                                                                            | (PREGAO)                                                                                               | 52                            | 000150881                                | Unidade                                             | 06088333000109                | Bauru/SP                               | 1000                                     | 0,3400                                | (80%)                                        | 11/05/2016     | <u>Selec</u>  |
| 160460<br>160460                                                                  | 00004/2014                                                                                             | 54                            | 000150881                                | Unidade                                             | 06088333000109                | Bauru/SP                               | 1000                                     | 0,0900                                | 800<br>(80%)                                 | 11/05/2016     | <u>Selec</u>  |
| 160460<br>160460<br>160460                                                        | (PREGAO)                                                                                               | · · · · · ·                   | 000200713                                | UNIDADE                                             | 06088333000109                | Bauru/SP                               | 200                                      | 0,4000                                | 200<br>(100%)                                | 11/05/2016     | <u>Seleci</u> |
| 160460<br>160460<br>160460<br>160460                                              | (PREGAO)<br>00004/2014<br>(PREGAO)                                                                     | 24                            | 000200715                                |                                                     |                               |                                        |                                          |                                       | 20                                           |                |               |
| 160460<br>160460<br>160460<br>160460<br>160460                                    | (PREGAO)<br>00004/2014<br>(PREGAO)<br>00004/2014<br>(PREGAO)                                           | 24<br>14                      | 000203285                                | UNIDADE                                             | 06088333000109                | Bauru/SP                               | 20                                       | 3,0600                                | (100%)                                       | 11/05/2016     | Seleci        |
| 160460<br>160460<br>160460<br>160460<br>160460<br>050 regis                       | (PREGAO)<br>00004/2014<br>(PREGAO)<br>00004/2014<br>(PREGAO)<br>tros encontrac                         | 24<br>14<br>tos, exi          | 000203285                                | UNIDADE                                             | 06088333000109                | Bauru/SP<br>7, <u>8, 9</u> , <u>10</u> | 20                                       | 3,0600                                | (100%)                                       | 11/05/2016     | <u>Seleci</u> |

![](_page_31_Picture_2.jpeg)

![](_page_31_Picture_3.jpeg)

| Sistema Integrado de<br>Administração de<br>Serviços Gerais | ATA SAP                           | Ministério do Planejamento, Orçamento e Gestão<br>SLTT Secretária de Logistica e<br>Tecnologia da Informação |
|-------------------------------------------------------------|-----------------------------------|----------------------------------------------------------------------------------------------------|
|                                                             | Consultas Gestão Sair             |                                                                                                    |
| Ambiente: PRODUÇÃO                                          | Pesquisar Fornecimento            | 25/04/2016 14:09:13                                                                                          |
|                                                             |                                   |                                                                                                    |
| Fornecedor CPE/CNPI                                         |                                   |                                                                                                    |
| Selecione                                                   |                                   |                                                                                                    |
| here Collision de                                           |                                   |                                                                                                    |
| Tipo do Item Código do Item                                 | Descrição do Item                 |                                                                                                    |
|                                                             |                                   |                                                                                                    |
| Descrição Detalhada                                         |                                   | _ ~                                                                                                    |
|                                                             |                                   |                                                                                                    |
| Considerar também                                           |                                   |                                                                                                    |
| Licitações revogadas/anuladas, itens cancelados             | e atas não vigentes/sem vigência. |                                                                                                    |
|                                                             |                                   |                                                                                                    |
|                                                             |                                   |                                                                                                    |
|                                                             |                                   |                                                                                                    |
|                                                             |                                   |                                                                                                    |
|                                                             |                                   |                                                                                                    |
|                                                             |                                   |                                                                                                    |
|                                                             |                                   |                                                                                                    |
|                                                             |                                   |                                                                                                    |
|                                                             |                                   |                                                                                                    |
|                                                             |                                   |                                                                                                    |
|                                                             | Solução 🖉 serpec                  |                                                                                                    |

A consulta anterior, Pesquisar Aquisição, foi realizada através do Código do Item, portanto iremos realizar esta consulta através do Fornecedor, para isso na seção "**Fornecedor**", informe os seguintes campos:

- Campo Tipo do Fornecedor: Selecione "Pessoa Física" ou "Pessoa Jurídica";
- Campo CPF/CNPJ: Informe o número do "CPF"ou "CNPJ".

Após o preenchimento dos campos, clique no botão "Pesquisar", conforme Figura 30

![](_page_32_Picture_7.jpeg)

![](_page_32_Picture_8.jpeg)

| SIASG<br>SIASG<br>Net Sistema Integrado de<br>Administração de<br>Serviços Gerais | ATA SRP                           | Ministério do Planejamento, Orçamento e Gestão<br>SLT/ Secretária de Logística e<br>Tecnologia da Informação |
|-----------------------------------------------------------------------------------|-----------------------------------|----------------------------------------------------------------------------------------------------|
|                                                                                   | Consultas Gestão Sair             |                                                                                                    |
| Ambiente: <u>PRODUÇÃO</u>                                                         | Pesquisar Fornecimento            | 25/04/2016 14:16:23                                                                                          |
| Fornecedor<br>Tipo do Fornecedor<br>Selecione                                     |                                   |                                                                                                    |
| Tipo do Item Código do Item Selecione                                             | Descrição do Item                 |                                                                                                    |
| Considerar também<br>DLicitações revogadas/anuladas, itens cancelados             | e atas não vigentes/sem vigência. | đi.                                                                                                    |
| Pesquisar Limpar                                                                  |                                   |                                                                                                    |
|                                                                                   |                                   |                                                                                                    |
|                                                                                   | Soloção 🖉 SERPRO                  |                                                                                                    |

Figura 30

Sistema apresenta o resultado da pesquisa, ou seja, todas as licitações que o fornecedor pesquisado esta atendendo. Para saber mais detalhes da licitação/Item, no campo **Ações** clique no link "**Selecione**" da licitação desejada, conforme Figura 31.

![](_page_33_Picture_4.jpeg)

![](_page_33_Picture_5.jpeg)

![](_page_34_Picture_1.jpeg)

![](_page_34_Picture_2.jpeg)

| piente: <u>PRC</u>                                                                                                    | DUÇÃO                                                                                      |                    |                                  |                            | Itens F                             | ornecido                | S                                        |                                       |                                              | 25/04          | /2016 14:2     |
|----------------------------------------------------------------------------------------------------|--------------------------------------------------------------------------------------------|--------------------|----------------------------------|----------------------------|-------------------------------------|-------------------------|------------------------------------------|---------------------------------------|----------------------------------------------|----------------|----------------|
| ltro / Clas                                                                                                    | sificação                                                                                  |                    |                                  |                            |                                     |                         |                                          |                                       |                                              |                |                |
| em Solicit                                                                                                    | ado                                                                                        |                    |                                  |                            |                                     |                         |                                          |                                       |                                              |                |                |
| elecione<br>escricão [                                                                                                   | Detalhada                                                                                  |                    |                                  |                            |                                     |                         |                                          |                                       |                                              |                |                |
|                                                                                                    |                                                                                            |                    |                                  |                            |                                     |                         |                                          |                                       |                                              |                |                |
| Licitaçõe                                                                                                    | s revogadas/a                                                                              | nulada             | s, itens cancela                 | ados e atas não vi         | gentes/sem vigência                 | а.                      |                                          |                                       |                                              |                |                |
| hidades d                                                                                                    | e Forneciment                                                                              | •                  |                                  | Locais de Entreg           | ja 🚽                                |                         |                                          |                                       |                                              |                |                |
| rdenar Po                                                                                                    | r:                                                                                         | ۷                  |                                  | Selecione                  | <u> </u>                            |                         |                                          |                                       |                                              |                |                |
| <ul> <li>Men</li> <li>Maio</li> <li>Men</li> <li>Maio</li> <li>Maio</li> <li>Maio</li> <li>Maio</li> <li>Maio</li> </ul> | or valor<br>or valor<br>or vigência<br>or vigência<br>or disponibilida<br>or disponibilida | ade par<br>de para | a adesão<br>a adesão             |                            |                                     |                         |                                          |                                       |                                              |                |                |
| Filtrar L                                                                                                    | impar                                                                                      |                    |                                  |                            |                                     |                         |                                          |                                       |                                              |                |                |
| UASG<br>icitação                                                                                                    | da Pesquisa<br>Nº da<br>Licitação                                                          | Nº<br>do<br>Item   | Código do<br>Item no<br>Catálogo | Unidade de<br>Fornecimento | CPF/CNPJ<br>Fornecedor              | Locais<br>de<br>Entrega | Qtde<br>Homologada<br>p/ o<br>Fornecedor | Valor Unitário<br>Homologado<br>(R\$) | Saldo Disp.<br>do<br>Fornecedor p/<br>Adesão | Vigente<br>Até | Ações          |
| 160460                                                                                                    | 00004/2014<br>(PREGAO)                                                                     | 76                 | 000406915                        | UNIDADE                    | 06088333000109                      | Bauru/SP                | 50                                       | 1,8600                                | 40<br>(80%)                                  | 11/05/2016     | Selecior       |
| 160460                                                                                                    | 00004/2014<br>(PREGAO)                                                                     | 58                 | 000294856                        | UNIDADE                    | 06088333000109                      | Bauru/SP                | 50                                       | 1,1100                                | 50<br>(100%)                                 | 11/05/2016     | Selecio        |
| 160460                                                                                                    | 00004/2014<br>(PREGAO)                                                                     | 51                 | 000201129                        | FRASCO 18,00               | 06088333000109                      | Bauru/SP                | 100                                      | 1,9900                                | 60<br>(60%)                                  | 11/05/2016     | <u>Selecio</u> |
| 160460                                                                                                    | 00004/2014<br>(PREGAO)                                                                     | 61                 | 000278977                        | ROLO 10,00 M               | 06088333000109                      | Bauru/SP                | 100                                      | 1,7400                                | 30<br>(30%)                                  | 11/05/2016     | Selecio        |
| 160460                                                                                                    | 00004/2014<br>(PREGAO)                                                                     | 43                 | 000243393                        | CAIXA 24,00                | 06088333000109                      | Bauru/SP                | 240                                      | 3,5500                                | 192<br>(80%)                                 | 11/05/2016     | <u>Selecio</u> |
| 160460                                                                                                    | 00004/2014<br>(PREGAO)                                                                     | 44                 | 000288460                        | FRASCO 1,00                | 06088333000109                      | Bauru/SP                | 30                                       | 7,9900                                | 30<br>(100%)                                 | 11/05/2016     | <u>Selecio</u> |
| 160460                                                                                                    | 00004/2014<br>(PREGAO)                                                                     | 64                 | 000278988                        | ROLO 30,00 M               | 06088333000109                      | Bauru/SP                | 50                                       | 6,4900                                | 50<br>(100%)                                 | 11/05/2016     | <u>Selecio</u> |
| 160460                                                                                                    | 00004/2014<br>(PREGAO)                                                                     | 83                 | 000201353                        | UNIDADE                    | 06088333000109                      | Bauru/SP                | 60                                       | 2,3400                                | 60<br>(100%)                                 | 11/05/2016     | <u>Selecio</u> |
| 60460                                                                                                    | 00004/2014<br>(PREGAO)                                                                     | 106                | 000200592                        | UNIDADE                    | 06088333000109                      | Bauru/SP                | 100                                      | 0,7400                                | 100<br>(100%)                                | 11/05/2016     | Selecio        |
| 160460                                                                                                    | 00004/2014<br>(PREGAO)                                                                     | 21                 | 000231790                        | EMBALAGEM 2                | 06088333000109                      | Bauru/SP                | 30                                       | 3,0800                                | 4<br>(13%)                                   | 11/05/2016     | <u>Selecio</u> |
| 160460                                                                                                    | 00004/2014<br>(PREGAO)                                                                     | 33                 | 000279313                        | CAIXA 24,00                | 06088333000109                      | Bauru/SP                | 400                                      | 0,7700                                | 400<br>(100%)                                | 11/05/2016     | Selecio        |
| 160460                                                                                                    | 00004/2014<br>(PREGAO)                                                                     | 32                 | 000279440                        | CAIXA 24,00                | 06088333000109                      | Bauru/SP                | 100                                      | 3,6200                                | 100<br>(100%)                                | 11/05/2016     | <u>Selecio</u> |
| 160460                                                                                                    | 00004/2014<br>(PREGAO)                                                                     | 40                 | 000272509                        | CAIXA 50,00                | 06088333000109                      | Bauru/SP                | 50                                       | 2,4800                                | 50<br>(100%)                                 | 11/05/2016     | Selecio        |
| 160460                                                                                                    | 00004/2014<br>(PREGAO)                                                                     | 42                 | 000243393                        | BISNAGA 30,0               | 06088333000109                      | Bauru/SP                | 250                                      | 3,7400                                | 250<br>(100%)                                | 11/05/2016     | <u>Selecio</u> |
| 160460                                                                                                    | 00004/2014<br>(PREGAO)                                                                     | 22                 | 000241783                        | UNIDADE                    | 06088333000109                      | Bauru/SP                | 30                                       | 7,9900                                | 24<br>(80%)                                  | 11/05/2016     | <u>Selecio</u> |
| 160460                                                                                                    | 00004/2014<br>(PREGAO)                                                                     | 45                 | 000200335                        | UNIDADE                    | 06088333000109                      | Bauru/SP                | 250                                      | 1,4400                                | 160<br>(64%)                                 | 11/05/2016     | Selecio        |
| 160460                                                                                                    | 00004/2014<br>(PREGAO)                                                                     | 52                 | 000150881                        | Unidade                    | 06088333000109                      | Bauru/SP                | 1000                                     | 0,3400                                | 800<br>(80%)                                 | 11/05/2016     | Selecio        |
| 160460                                                                                                    | 00004/2014<br>(PREGAO)                                                                     | 54                 | 000150881                        | Unidade                    | 06088333000109                      | Bauru/SP                | 1000                                     | 0,0900                                | 800<br>(80%)                                 | 11/05/2016     | Selecio        |
| 160460                                                                                                    | 00004/2014<br>(PREGAO)                                                                     | 24                 | 000200713                        | UNIDADE                    | 06088333000109                      | Bauru/SP                | 200                                      | 0,4000                                | 200<br>(100%)                                | 11/05/2016     | <u>Selecio</u> |
| 160460                                                                                                    | 00004/2014<br>(PREGAO)                                                                     | 14                 | 000203285                        | UNIDADE                    | 06088333000109                      | Bauru/SP                | 20                                       | 3,0600                                | 20<br>(100%)                                 | 11/05/2016     | <u>Selecio</u> |
| 050 regis                                                                                                    | tros encontrac                                                                             | los, ex            | ibindo do 101º                   | ao 120º. 🔳 🗲 🛔             | <u>1, 2, 3, 4, 5</u> , <b>6</b> , 3 | <u>7, 8, 9, 10</u>      |                                          |                                       |                                              |                |                |

![](_page_35_Picture_2.jpeg)

![](_page_35_Picture_3.jpeg)

Após clicar no link **Selecione**, sistema disponibilizará os dados do item através das seções: "**Item**", "**Fornecedores**" e "**UASGs**" Conforme Figura 32.

| SIASG<br>Net Sistema Intra<br>Administrac<br>Serviços Ge | egrado de<br>ção de<br>rrais                         | ATA S                                         | RP                                           | Ministério do Pla                           | nejamento, Orçamento e Gestão<br>/ Secretária de Logística e<br>Tecnologia da Informação |
|----------------------------------------------------------|------------------------------------------------------|-----------------------------------------------|----------------------------------------------|---------------------------------------------|------------------------------------------------------------------------------------------|
| Ambiente: PRODUÇÃO                                       |                                                      | Visualizar Ite                                | m SRP                                        |                                             | 25/04/2016 14:34:39                                                                      |
|                                                          |                                                      |                                               |                                              |                                             |                                                                                          |
| Orgão<br>52121 - COMANDO DO EXERCI                       | ТО                                                   | 160                                           | G Gerenciadora<br>460 - 6 CIRCUNSCRICAO DE   | SERVICO MILITAR                             |                                                                                          |
| Modalidade de Licitação                                  | № da Licitação                                       | № da IRP                                      | № do Processo                                | Forma de Realiza                            | ção Qtde de                                                                              |
| Pregão Eletrônico                                        | 00004/2014                                           | 00006/2014                                    | 6422500326720141                             | 9 Eletrônica                                | 255                                                                                      |
| Objeto                                                   | umo (ovpodiento, limpozo e infe                      | rmática) do acordo com inc                    | ico III do ortigo 2º, do Docra               | to p <sup>0</sup> 7 902 do 2012 conform     | a condiçãos                                                                              |
| quantidades, exigências e est                            | imativas, inclusive as encaminha                     | das pelos órgãos e entidade:                  | s participantes estabelecida                 | s neste instrumento.                        | ie condições,                                                                            |
| Item -                                                   | u                                                    |                                               |                                              |                                             |                                                                                          |
| Nº do Item<br>58                                         | Material 294856 -                                    | EXTRATOR GRAMPO                               |                                              |                                             |                                                                                          |
| Descrição Detalhada                                      |                                                      |                                               |                                              |                                             |                                                                                          |
| EXTRATOR GRAMPO, MATERI                                  | AL METAL, TIPO ALAVANCA, CARA                        | CTERÍSTICAS ADICIONAIS 12                     | CM DE COMPRIMENTO                            |                                             | đ                                                                                        |
| Quantidade do Item                                       | Unidade de Fornecimento                              |                                               |                                              |                                             |                                                                                          |
| 50                                                       | UNIDADE                                              |                                               |                                              |                                             |                                                                                          |
| Quantidade Homologada                                    | Quantidade Contratada<br>(Gerenciadora + Participant | Quantidade Empenha<br>e) (Gerenciadora + Part | da Saldo Disponív<br>icipante) Contratação ( | vel para Saldo Dis<br>Quantidade) (Quantida | sp. p/ Empenho<br>ade)                                                                   |
| 50                                                       | 0                                                    | 0                                             | . 5                                          | 50                                          | 50                                                                                       |
| Adesões                                                  | (Adesões)                                            | (Adesões)                                     | da Quantidade U                              | tilizada (Adesões) Saldo Dis<br>Adesões     | (Quantidade)                                                                             |
| 250<br>Data da Assinatura                                | 0<br>Vigência                                        | 50                                            | 5                                            | 50                                          | 200                                                                                      |
| 12/05/2015                                               | 12/05/2015 a 11/05/2016                              |                                               |                                              |                                             |                                                                                          |
| [-] Locais de Entrega                                    |                                                      |                                               |                                              |                                             |                                                                                          |
|                                                          | Município/UF pa                                      | ara Entrega                                   |                                              | Quantid                                     | ade                                                                                      |
| Bauru/SP                                                 |                                                      |                                               |                                              | 50                                          |                                                                                          |
| Fornecedores                                             |                                                      |                                               |                                              |                                             |                                                                                          |
|                                                          |                                                      |                                               |                                              |                                             |                                                                                          |
| Classificação CPF/CNPJ                                   | Nome                                                 | /Razāo Social                                 |                                              |                                             |                                                                                          |
| 1 06.                                                    | 088.333/0001-09                                      | RO BEZERRA SOARES - ME                        |                                              |                                             |                                                                                          |
|                                                          |                                                      |                                               |                                              |                                             |                                                                                          |
|                                                          |                                                      |                                               |                                              |                                             |                                                                                          |
| UASG                                                     |                                                      |                                               |                                              | Tipo                                        |                                                                                          |
| 160460 - 6 CIRCUNSCRICAO I                               | DE SERVICO MILITAR                                   |                                               |                                              | Gerenciador                                 | a                                                                                        |
| [+]                                                      |                                                      |                                               |                                              |                                             |                                                                                          |
| UASG                                                     |                                                      |                                               |                                              | Tipo                                        |                                                                                          |
| 100400 - ESCOLA PREPARATO                                | URIA DE CADETES DU EXERCITO                          |                                               |                                              | Carona                                      |                                                                                          |
|                                                          |                                                      | Pesquisar Item SRP                            | Nova Consulta                                |                                             |                                                                                          |
|                                                          |                                                      | Salução 🍠 SER PR                              | •                                            |                                             |                                                                                          |
| Tiqura 22                                                |                                                      |                                               |                                              |                                             |                                                                                          |

Figura 32

![](_page_36_Picture_5.jpeg)

![](_page_36_Picture_6.jpeg)

### Importante:

Detalhamento destes campos foram descritos no item **5.1 Pesquisar Licitação** deste manual

## 6 Remanejar Quantidade do Item

Esta funcionalidade é realizada pelo órgão **Gerenciador**, objetivando remanejar quantidade disponível do item entre os órgãos:

- Gerenciador e Participante;
- Participante e Participante.

Para realizar o remanejamento, estando no módulo **Gestão de Ata – SRP**, na aba "**Gestão**", clique em "**Remanejar Quantidade de Item SRP**", conforme Figura 33.

| SIASG<br>Administração de<br>Serviços Gerais | ATA SRP                           | Ministério do Planejamento, Orça<br>SLT/ Secretária |
|----------------------------------------------|-----------------------------------|-----------------------------------------------------|
|                                              | Consultas Cestão Sair             |                                                     |
| Ambiente: PRODUÇÃO                           | Remanejar Quantidades de Item SRP | 25/04                                               |
|                                              |                                   |                                                     |
|                                              |                                   |                                                     |
|                                              |                                   |                                                     |
|                                              |                                   |                                                     |
|                                              |                                   |                                                     |
|                                              |                                   |                                                     |
|                                              |                                   |                                                     |
|                                              |                                   |                                                     |
|                                              |                                   |                                                     |
|                                              |                                   |                                                     |
|                                              |                                   |                                                     |
|                                              |                                   |                                                     |
|                                              |                                   |                                                     |
|                                              |                                   |                                                     |
|                                              |                                   |                                                     |
|                                              |                                   |                                                     |
|                                              |                                   |                                                     |
| Figura 33                                    |                                   |                                                     |

O sistema apresentará os campos para preenchimento, sendo que os campos assinalados com asterisco (\*) são de preenchimento obrigatório.

Segue abaixo os procedimentos a serem realizados nos campos:

Na Seção "Item":

 Campo Nº da UASG da Licitação: Informe o número da UASG que realizou a Licitação (Gerenciadora) e clique na lupa para que o nome da UASG seja preenchido no campo "Nome da Uasg Gerenciadora". Caso não saiba o número da UASG, será obrigatório o preenchimento do campo "Nome da UASG Gerenciadora";

![](_page_37_Picture_13.jpeg)

![](_page_37_Picture_14.jpeg)

- Campo UASG: Clique na "Lupa", selecione o órgão e clique no botão "Pesquisar". No campo "Ação" clique no link "Selecione" da UASG de interesse. Após este procedimento, o sistema automaticamente preencherá os campos: "Nº da UASG " e "UASG";
- Campo Nº da Licitação: informe o número da licitação que tem quantidades disponíveis para serem remanejadas;
- Campo Ano da Licitação: Informe o ano da licitação;
- Campo Modalidade de Licitação: Selecione Pregão ou Concorrência;
- Campo N° do Item: Informe o número do item que tem quantidades disponiveis para serem remanejadas.

Na Seção "UASGs":

- Campo Nº da UASG Origem: Informe o número da Uasg que está cedendo as quantidades e clique no Lupa para que o nome da UASG seja preenchido no campo UASG. Caso não saiba o número da UASG, será obrigatório o preenchimento do campo "UASG";
- Campo **UASG**: Clique na "Lupa", selecione o órgão e clique no botão

"Pesquisar". No campo "Ação" clique no link "Selecione" da UASG de

interesse. Após este procedimento, o sistema automaticamente preencherá os

campos: "Nº da UASG Origem" e "UASG";

- Campo "Nº da UASG Destino": Informe o número da UASG que está recebendo as quantidades e clique no Lupa para que o nome da UASG seja preenchido no campo UASG. Caso não saiba o número da UASG, será obrigatório o preenchimento do campo "UASG";
- Campo UASG: Clique na "Lupa", selecione o órgão e clique no botão "Pesquisar". No campo "Ação" clique no link "Selecione" da UASG de interesse. Após este procedimento, o sistema automaticamente preencherá os campos: "Nº da UASG Destino" e "UASG".

Após o preenchimento clique no botão "Pesquisar", conforme Figura 34.

![](_page_38_Picture_15.jpeg)

![](_page_38_Picture_16.jpeg)

| SIASG<br>Sistema Integrado de<br>Administração de<br>Serviços Gerais | ATA SRP                               | Ministério do Planejamento, Orçamento e Gestão<br>SLT/ Secretária de Logística e<br>Tecnologia da Informação |
|----------------------------------------------------------------------|---------------------------------------|----------------------------------------------------------------------------------------------------|
| Con                                                                  | sultas Gestão Sair                    |                                                                                                    |
| Ambiente: PRODUÇÃO Rema                                              | nejar Quantidades de Item SRP         | 25/04/2016 15:02:49                                                                                          |
| Órgão                                                                | UASG de Atuação                       |                                                                                                    |
| 20113 - MINISTERIO DO PLANEJAMENTO, ORCAMENTO E GESTAO               | 200999 - MIN. DO PLANEJAMENTO         | ORCAMENTO E GESTAO                                                                                           |
| - Item -                                                             |                                       |                                                                                                    |
| * № da UASG da Licitação * UASG                                      |                                       |                                                                                                    |
|                                                                      | Q                                     |                                                                                                    |
| *Nº da teletacão te Medalidado do Licitação te M                     | 19 de Hem                             |                                                                                                    |
|                                                                      |                                       |                                                                                                    |
| Selecione 🗾                                                          |                                       |                                                                                                    |
| * UASGs                                                              |                                       |                                                                                                    |
| Nº da UASG Origem UASG                                               |                                       |                                                                                                    |
|                                                                      |                                       |                                                                                                    |
| Nº da UASG Destino UASG                                              |                                       |                                                                                                    |
|                                                                      |                                       |                                                                                                    |
|                                                                      |                                       |                                                                                                    |
| Pesquisar                                                            |                                       |                                                                                                    |
| (*)                                                                  | Campo de preenchimento obrigatório    |                                                                                                    |
| (*)                                                                  | , campo de preenchimento obrigatorio. |                                                                                                    |
|                                                                      |                                       |                                                                                                    |
|                                                                      |                                       |                                                                                                    |
|                                                                      |                                       |                                                                                                    |
|                                                                      |                                       |                                                                                                    |
|                                                                      |                                       |                                                                                                    |
|                                                                      | Solução ZSERPRO                       |                                                                                                    |

Figura 34

Após clicar no botão "**Pesquisar**" sistema apresentará os dados da licitação, do item, UASG Origem e UASG Destino. Observe o campo "**Saldo Disp. P/Remanejamento** (**Quantidade**)".

Na seção "Remanejamento" é apresentado os seguintes campos:

- Campo **Quantidade disponível para remanejamento da UASG XXXXX**, (onde XXXXXX é o código da Uasg Origem): Sistema disponibiliza a quantidade disponível que a Uasg origem tem para remanejar;
- Campo **Quantidade a ser remanejada para a UASG YYYYYY**, (onde YYYYYY é o código da Uasg Destino): Informe a quantidade que será remanejada para a Uasg destino.

Sistema irá fazer 03 perguntas, a saber:

- O Órgão gerenciador autorizou o remanejamento?
- O Órgão que sofrerá a redução dos quantitativos autorizou o remanejamento?
- Foi observado o disposto no §4º do Art. 2 da Instrução Normativa SLTI nº 6/2014

Para que o remanejamento seja realizado com sucesso, a resposta para as 03 perguntas tem que ser "**Sim**".

![](_page_39_Picture_12.jpeg)

![](_page_39_Picture_13.jpeg)

### IN SLTI 6/2014 - Art 2 §4°

Caso o remanejamento seja feito entre órgãos de Estados ou Municípios distintos, caberá ao fornecedor beneficiário da Ata de Registro de Preços, observadas as condições nela estabelecidas, optar pela aceitação ou não do fornecimento decorrente do remanejamento dos itens.

Após informar a quantidade a ser remanejada e responder as pergutas na Seção "**Remanejamento**", clique no botão "**Remanejar**", conforme Figura 35

![](_page_40_Picture_4.jpeg)

![](_page_40_Picture_5.jpeg)

| SIASG<br>Net Serviços                          | tegrado de<br>ação de<br>serais  | ATA SF                        | PIL                                               | Ministério do Planejamento, Orçamento e Gestão<br>SLT/ Secretária de Logistica e<br>Tecnologia da Informação |
|------------------------------------------------|----------------------------------|-------------------------------|---------------------------------------------------|----------------------------------------------------------------------------------------------------|
|                                                |                                  | Consultas G                   | estão Sair                                        |                                                                                                    |
| Ambiente: PRODUÇÃO                             | I                                | Remanejar Quantidades         | de Item SRP                                       | 25/04/2016 15:30:17                                                                                          |
| Órgão<br>52121 - COMANDO DO EXER               | сіто                             | UASG 0                        | erenciadora<br>- 13 COMPANHIA DE COMUNICACOE      | 5/RS                                                                                                    |
| Modalidade de Licitação                        | № da Licitação                   | № da IRP                      | № do Processo                                     | Forma de Realização Qtde de Itens                                                                            |
| Pregão Eletrônico                              | 22014/2015                       | 00001/2014                    | 64387007485201461                                 | Eletrônica 715                                                                                               |
| Objeto                                         | vnadiente, Higiana e Limpeza e d | o processamento de dados      |                                                   |                                                                                                    |
| A aquisição de material de e                   | xpediente, niglene e Limpeza e d | e processamento de dados.     |                                                   |                                                                                                    |
| Item                                           |                                  |                               |                                                   |                                                                                                    |
| № do Item                                      | Tipo do Item Item                |                               |                                                   |                                                                                                    |
| 16                                             | Material 17205 -                 | CERA                          |                                                   |                                                                                                    |
| Descrição Detalhada<br>CERA EM PASTA POLIMENTO | PISO, COMPOSIÇÃO BÁSICA CAR      | NAÚBA, PARAFINA, ANILINA ORGÁ | NICA, POLIETILÊNICAS, PARAFINAS, S                | SOLVENTES ALIFÁTICOS, SILICONE,                                                                              |
| PERFUME, ASPECTO FÍSICO P                      | ASTA, COR VERMELHA, PRODUTC      | IDENTIFICADO PELA ANVISA OU   | N° DE REGISTRO NO MINISTÉRIO DA S                 | SAÚDE, LATA 400 G                                                                                            |
| Quantidade do Item                             | Unidade de Fornecimento<br>LATA  |                               |                                                   |                                                                                                    |
| Data da Assinatura                             | Vigência                         |                               |                                                   |                                                                                                    |
| 28/05/2015                                     | 28/05/2015 a 27/05/2016          |                               |                                                   |                                                                                                    |
| UASG Origem                                    |                                  |                               |                                                   |                                                                                                    |
|                                                |                                  |                               |                                                   |                                                                                                    |
| UASG                                           |                                  |                               |                                                   | Тіро                                                                                                    |
| 160430 - 9 REGIMENTO DE                        | CAVALARIA BLINDADO/RS            |                               |                                                   | Participante                                                                                                 |
| Quantidade Homologada                          | Quantidade Contratada            | Quantidade Empenhada          | Saldo Disponível para<br>Contratação (Quantidade) | Saldo Disp. p/ Empenho<br>(Quantidade)                                                                       |
| 350                                            | 0                                | 0                             | 350                                               | 350                                                                                                    |
|                                                |                                  |                               | Quantidade Utilizada                              | Saldo Disp. p/ Remanejamento<br>(Quantidade)                                                                 |
|                                                |                                  |                               | 0                                                 | 350                                                                                                    |
| Locais de Entrega                              |                                  |                               |                                                   |                                                                                                    |
| São Cabriel/PS                                 | Município/UF p                   | ara Entrega                   |                                                   | Quantidade                                                                                                   |
| Sao Gabriel/RS                                 |                                  |                               |                                                   | 350                                                                                                    |
| UASG Destino                                   |                                  |                               |                                                   |                                                                                                    |
|                                                |                                  |                               |                                                   |                                                                                                    |
| UASG                                           |                                  |                               |                                                   | Тіро                                                                                                    |
| 160402 - 6 BATALHAO DE E                       | NGENHARIA DE COMBATE             |                               |                                                   | Participante                                                                                                 |
| Quantidade Homologada                          | Quantidade Contratada            | Quantidade Empenhada          | Saldo Disponível para<br>Contratação (Quantidade) | Saldo Disp. p/ Empenho<br>(Quantidade)                                                                       |
| 800                                            | 0                                | 0                             | 800                                               | 800                                                                                                    |
|                                                |                                  |                               | Quantidade Utilizada                              | Saldo Disp. p/ Remanejamento<br>(Quantidade)                                                                 |
|                                                |                                  |                               | 0                                                 | 800                                                                                                    |
|                                                |                                  |                               |                                                   |                                                                                                    |
| Remanejamento                                  | remaneiamento da UASC 160430     | *                             | Quantidade a ser remaneiada para a                | a LIASG 160402                                                                                               |
| 350                                            |                                  | (                             |                                                   |                                                                                                    |
| * O Órgão gerenciador autor                    | rizou o remanejamento?           |                               |                                                   | ⊖ Sim ⊖ Não                                                                                                  |
| * O Órgão que sofrerá a red                    | ução dos quantitativos autorizou | o remanejamento?              |                                                   | ⊖ Sim ⊖ Não                                                                                                  |
|                                                | o și- do Ara z da instrução Norm |                               |                                                   |                                                                                                    |
| Remanejar Limpar No                            | vo Filtro                        |                               |                                                   |                                                                                                    |
|                                                |                                  | (*) Campo de preenchiment     | o obrigatório.                                    |                                                                                                    |
|                                                |                                  | Solução 🖉 SERPRO              |                                                   |                                                                                                    |

Ministério do Planejamento Orçamento e Gestão Secretaria de Gestão Departamento de Logística

![](_page_41_Picture_2.jpeg)

![](_page_41_Picture_3.jpeg)

Sistema irá apresentar a seguinte mensagem:" O remanejamento das quantidades do item foi realizado", conforme Figura 36

| SIASG<br>SIASG<br>Administra<br>Serviços G                                                                                                    | tegrado de<br>ação de<br>Serais                                                                                                    | ATA S                                                                                                   | RP                                                              | Ministério do Planejamento,<br>SLT/ Secr                   | Orçamento e Gesi<br>etária de Logística<br>ologia da Informaçã |
|----------------------------------------------------------------------------------------------------|----------------------------------------------------------------------------------------------------|----------------------------------------------------------------------------------------------------|-----------------------------------------------------------------|------------------------------------------------------------|----------------------------------------------------------------|
|                                                                                                    |                                                                                                    | Consultas                                                                                               | Gestão Sair                                                     |                                                            |                                                                |
| biente: PRODUÇÃO                                                                                                    |                                                                                                    | Remanejar Quantidad                                                                                     | es de Item SRP                                                  |                                                            | 25/04/2016 15:49                                               |
| Irgão                                                                                                    |                                                                                                    | O remanejamento das que UAS                                                                             | uantidades do item foi realizado.<br>S Gerenciadora             |                                                            |                                                                |
| 52121 - COMANDO DO EXERO                                                                                                    | сіто                                                                                                    | 160                                                                                                    | 429 - 13 COMPANHIA DE COMUNIO                                   | CACOES/RS                                                  |                                                                |
| lodalidade de Licitação                                                                                                    | № da Licitação                                                                                                    | № da IRP                                                                                                | № do Processo                                                   | Forma de Realização                                        | Qtde de                                                        |
| Pregão Eletrônico                                                                                                    | 22014/2015                                                                                                    | 00001/2014                                                                                              | 64387007485201461                                               | Eletrônica                                                 | 71                                                             |
| bieto                                                                                                    |                                                                                                    |                                                                                                    |                                                                 |                                                            |                                                                |
| A aquisição de material de e<br>Item                                                                                                    | xpediente, Higiene e Limpeza e                                                                                                    | e de processamento de dados.                                                                            |                                                                 |                                                            |                                                                |
| A aquisição de material de e<br>Item<br>Nº do Item                                                                                                    | xpediente, Higiene e Limpeza e<br>Tipo do Item Item                                                                                           | e de processamento de dados.                                                                            |                                                                 |                                                            |                                                                |
| A aquisição de material de e<br>Item<br>№ do Item<br>16                                                                                                    | xpediente, Higiene e Limpeza e<br>Tipo do Item Item<br>Material 17205                                                                         | e de processamento de dados.<br>- CERA                                                                  |                                                                 |                                                            |                                                                |
| A aquisição de material de e<br>Item<br>Nº do Item<br>16<br>Descrição Detalhada                                                                                                    | Tipo do Item Item<br>Material 17205                                                                                                    | e de processamento de dados.<br>- CERA                                                                  | DCÂNICA DOLIETIIÊNICAS DADAS                                    |                                                            | ICONIE                                                         |
| A aquisição de material de e<br>ltem<br>V <sup>e</sup> do Item<br><u>16</u><br>Descrição Detalhada<br>CERA EM PASTA POLIMENTO<br>PERFUME,ASPECTO FÍSICO P                                   | Tipo do Item Item<br>Material 17205<br>PISO, COMPOSIÇÃO BÁSICA CA<br>ASTA, COR VERMELHA, PRODUT                                               | e de processamento de dados.<br>- CERA<br>ARNAÚBA, PARAFINA, ANILINA O<br>TO IDENTIFICADO PELA ANVISA ( | RGÂNICA, POLIETILÊNICAS, PARAF<br>DU N° DE REGISTRO NO MINISTÉR | INAS, SOLVENTES ALIFÁTICOS, SIL<br>IO DA SAÚDE, LATA 400 G | ICONE,                                                         |
| A aquisição de material de e<br>ltem<br>V <sup>o</sup> do Item<br>16<br>Descrição Detalhada<br>CERA EM PASTA POLIMENTO<br>PERFUME, ASPECTO FÍSICO P<br>Quantidade do Item                   | Tipo do Item Item<br>Material 17205<br>PISO, COMPOSIÇÃO BÁSICA CA<br>ASTA, COR VERMELHA, PRODUT<br>Unidade de Fornecimento                    | e de processamento de dados.<br>- CERA<br>ARNAÚBA, PARAFINA, ANILINA O<br>TO IDENTIFICADO PELA ANVISA ( | RGÂNICA, POLIETILÊNICAS, PARAF<br>DU N° DE REGISTRO NO MINISTÉR | INAS, SOLVENTES ALIFÁTICOS, SIL<br>IO DA SAÚDE, LATA 400 G | JCONE,                                                         |
| A aquisição de material de e<br>Item<br>Nº do Item<br>16<br>Descrição Detalhada<br>CERA EM PASTA POLIMENTO<br>PERFUME,ASPECTO FÍSICO P<br>Quantidade do Item<br>1800                        | Tipo do Item Item<br>Material 17205<br>PISO, COMPOSIÇÃO BÁSICA CA<br>ASTA, COR VERMELHA, PRODUT<br>Unidade de Fornecimento<br>LATA            | e de processamento de dados.<br>- CERA<br>ARNAÚBA, PARAFINA, ANILINA O<br>TO IDENTIFICADO PELA ANVISA ( | RGÂNICA, POLIETILÊNICAS, PARAF<br>DU N° DE REGISTRO NO MINISTÉR | INAS, SOLVENTES ALIFÁTICOS, SIL<br>IO DA SAÚDE, LATA 400 G | ICONE,                                                         |
| A aquisição de material de e<br>Item<br>Nº do Item<br>16<br>Descrição Detalhada<br>CERA EM PASTA POLIMENTO<br>PERFUME, ASPECTO FÍSICO P<br>Quantidade do Item<br>1800<br>Data da Assinatura | Tipo do Item Item<br>Material 17205<br>PISO, COMPOSIÇÃO BÁSICA CA<br>ASTA, COR VERMELHA, PRODU<br>Unidade de Fornecimento<br>LATA<br>Vigência | e de processamento de dados.<br>- CERA<br>ARNAÚBA, PARAFINA, ANILINA O<br>TO IDENTIFICADO PELA ANVISA ( | RGÂNICA, POLIETILÊNICAS, PARAF<br>U N° DE REGISTRO NO MINISTÉR  | INAS, SOLVENTES ALIFÁTICOS, SIL<br>IO DA SAÚDE, LATA 400 G | ICONE,                                                         |

![](_page_42_Picture_4.jpeg)

![](_page_42_Picture_5.jpeg)

## 7 Manual do Usuário

Veja os **Manuais** que estão disponíveis no site <u>www.comprasgovernamentais.gov.br</u> aba "**Gestor de Compras**", clique em "**Publicações**" / "**Manuais**".

### 8 Dúvidas

Em caso de dúvidas acione a Central de Serviços Serpro:

- Acesse o site: www.comprasgovernamentais.gov.br;
- Clicar em "Contato" e acione a Central de Serviços SERPRO através de:
  - "Formulário Eletrônico"; ou
  - "E-mail" ou
  - "Telefone": 0800-978.2329

## 9 Histórico de Versões

| Data       | Versão | Atualização/Inclusão de funcionalidades |
|------------|--------|-----------------------------------------|
| 25/04/2016 | 1      | Elaboração do Manual                    |
|            |        |                                         |

![](_page_43_Picture_12.jpeg)

![](_page_43_Picture_13.jpeg)